# **OXFORD**

G SERIES Analytical

INSTRUCTION MANUAL

OXFORD ELECTRONIC BALANCES ANALYTICAL PRODUCTS LTD OXFORD . OX3 8ST. ENGLAND

# Contents

| Contents                                                                                                    |
|----------------------------------------------------------------------------------------------------|
| 1. Set-Up51.1. Unpacking your balance51.2. Best Conditions for Weighing61.3. Take Care of your Balance71.4. Power Supply71.5. Cautions during use to ensure best performance81.6. Installing your Balance91.7. Display Symbols and Key Operation91.8. Dimensions11                                           |
| 2. Introduction                                                                                                    |
| 3. Calibration153.1. Calibration Group153.2. Automatic Self Calibration163.3. Calibration Using the Internal Weight173.4. Calibration Test Using the Internal Weight183.5. Calibration Using an External Weight193.6. Calibration Test Using an External Weight213.7. Correcting the Internal Weight Value23 |
| 4. Adapting to the Environment                                                                                                    |
| 5. Weighing Units                                                                                                    |
| 6. Weighing Mode       .29         6.1. Basic Operation (gram mode)       .29         6.2. Counting Mode (pcs)       .29         6.3. Percent Mode (%)       .30                                                                                                    |
| 7. Function Switch and Initialisation       .31         7.1. Permission or Prohibition       .31         7.2. Initialising the Balance       .32                                                                                                    |

| 8. Function Table                                                                                                    |
|----------------------------------------------------------------------------------------------------|
| 9. Serial Interface       .38         9.1. Data Output Mode       .38         9.2. Data Format       .39         9.3. Examples of Data Format       .41                                                                                                    |
| 10. ID Number and GLP Report.4310.1. Setting of the ID Number.4310.2. GLP Output.4410.3. Calibration report using the Internal Weight.4410.4. Calibration test report using the Internal weight.4510.5. Calibration report using the External Weight.4610.6. Calibration test report using the External Weight.4710.7. Title Block and End Block.48                                                                                        |
| <b>11. Data Memory Function</b>                                                                                                    |
| <b>12. Underhook</b>                                                                                                    |
| 13. Specific gravity (density) measurement                                                                                                    |
| <b>14. RS-232C Specifications</b>                                                                                                    |
| <b>15. Connection to Equipment</b>                                                                                                    |
| 15.2. Connection to a Computer                                                                                                    |
| 15.2. Connection to a Computer       .59         16. Commands       .60         16.1. Command List       .60         16.2. Commands to Request Weighing Data       .61         16.3. Commands to Control the Balance       .62         16.4. Commands to Request Memory Data       .63         16.5. Acknowledge Code and Error Codes       .64         16.6. Control using CTS and RTS       .64         16.7. Command Examples       .65 |

# Declaration

We hereby declares that the products described herein conform to the requirements of the council directives on Electromagnetic Compatibility (EMC) 89/336/EEC and Low Voltage Equipment (LVD) 73/23/EEC amended by 93/68/EEC, provided that they bear the CE mark of conformity as shown below.

# (F

Standards applicable:

BS EN 55022 Limits of disturbance for Information Technology Equipment. BS EN 50082 Parts 1 & 2 Generic Immunity Standards. BS EN 60950 Safety of Information Technology Equipment. Signed for A&D Instruments in Oxford England 25th February 1998.

Yukoh Iwata Managing Director

# **Compliance with EMC Directives**

**CE** This device features radio interference suppression in compliance with valid EC Regulation 89/366/EEC.

- Note 1 The displayed value may be adversely affected under extreme electromagnetic influences.
  - Protect the RS-232C connector from extreme electrostatic discharge 2 when peripheral equipment is not connected. Protect the AC adapter jack from extreme electrostatic discharge when the AC adapter is not connected.

# 1. Set-up

# 1.1. Unpacking your Balance

Unpack the balance carefully and keep the packing material if you want to transport the balance.

In the packing box you will find this manual and the following :

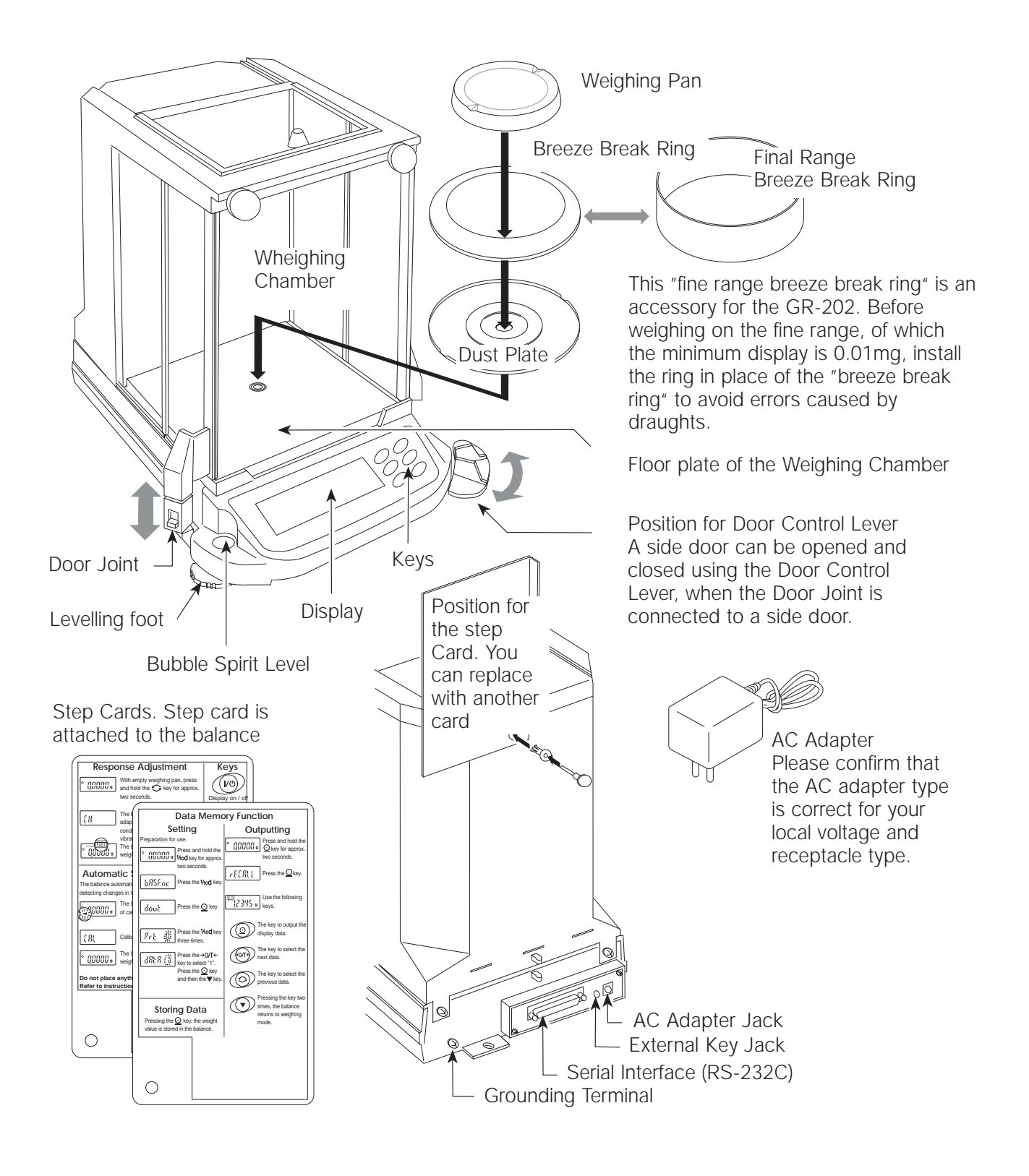

# 1.2. Best Conditions for Weighing

To ensure that you get the best performance from your balance, please observe the following conditions as closely as possible. The best operating temperature is about 20°C / 68°F at about 50% Relative Humidity.

- Try to ensure a stable power source when using the AC adapter.
- Please warm-up the balance for at least one hour. Plug-in the AC adapter as usual.
- The weighing room should be free of dust.
- The weighing table should be solid and free from vibration, draughts (from frequently opening doors or windows) and as level as possible.
- Keep the balance level by using the bubble spirit level.
- Do not install the balance near heaters or air conditioners.
- Do not install the balance in direct sunlight.
- Do not use the balance near other equipment which produces magnetic fields.
- Corners of rooms are best as they are less prone to vibrations.
- Calibrate the balance before operation and after moving it to another location.

Note: Do not place or use the balance where there is flammable or corrosive gas present.

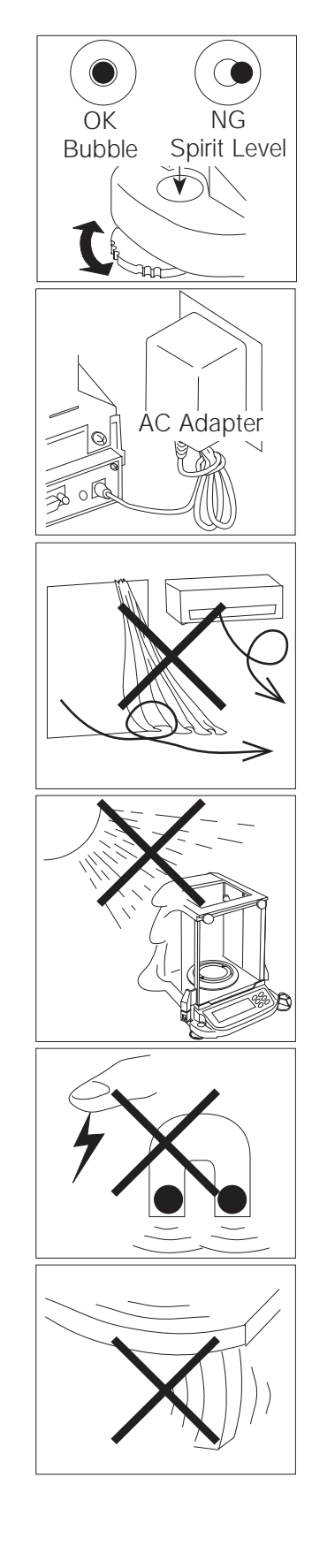

# 1.3. Take Care of Your Balance

- Do not disassemble the balance. Contact your local A&D dealer if your balance needs service or repair.
- Do not use solvents to clean the balance. For best cleaning, wipe with a dry lint free cloth or a lint free cloth that is moistened with warm water and a mild detergent.
- When you transport the balance, hold it as shown in the right illustration. Never lift the balance using the weighing chamber frame.
- Keep magnetic substances away from the balance.
- Avoid mechanical shock to your balance.
- Avoid dust and water so that the balance weighs correctly. Protect the internal parts from liquid spills and excessive dust.
- Remove and clean the floor plate of the weighing chamber.
- Use the special shipping box supplied for transportation.

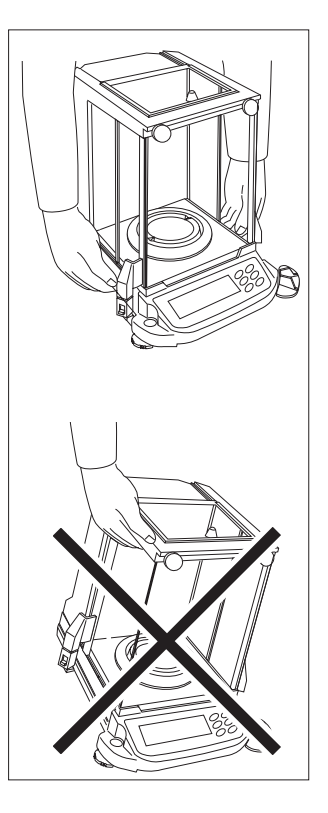

# 1.4. Power Supply

When the AC adapter is connected, the balance is in the standby mode if the standby indicator is on (see "Display Symbols and Key Operation"). This is a normal state and does not harm the balance. We recommend that you plug in your balance for at least an hour before use so it can warm up.

# 1.5. Cautions during use to ensure Best Performance

Note the following instructions to get accurate weighing data.

- Press the RE-ZERO key before each weighing to prevent possible error.
- Calibrate the balance periodically to avoid possible weighing errors.
- Carry out each weighing operation quickly to avoid errors due to changes in the environment.
- Close glass doors to keep out draughts.
- Do not drop things on the weighing pan, or place a weight beyond the range of the balance on the weighing pan.
- Do not use a sharp instrument (such as a pencil or ball point pen) to press the keys. Use your finger only.
- Discharge static electricity from the weighed object. When weighing material such as plastics, insulators, etc. which could have a static charge, the weight value is influenced. Try to keep the ambient humidity above 45%RH or to use the metal shield case.
- This balance uses a strong magnet as part of the balance assembly, so please use caution when weighing magnetic materials. If there is a problem, use the underhook (on the bottom of the balance) to suspend the material away from the influence of the magnet.
- Ensure there is little temperature difference between the weighed material and the environment. When a sample is warmer (cooler) than the ambient temperature, the sample will weigh lighter (heavier) than the true weight. This error is due to the rising (falling) air next to the sample.
- Take into consideration the affect of air buoyancy on a sample when more accuracy is required.
- Operate your balance gently. Shorten the operation time as much as possible (Opening and closing door, placing and removing material). Use a pair of tweezers (pincette) to avoid temperature changes, due to heat exchange from placing your hand into the weighing chamber. There are two operation types for pressing a key. Each key operation performs a different function.

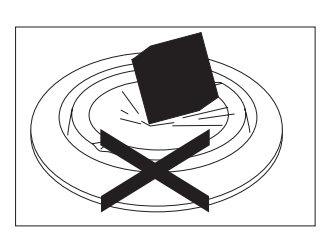

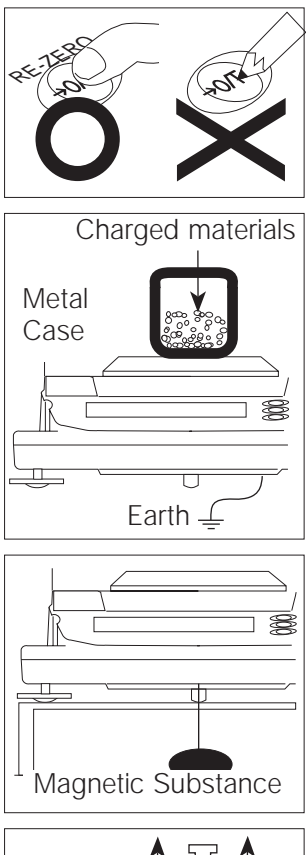

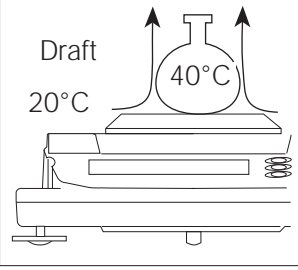

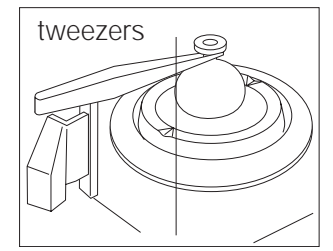

# 1.6. Installing your Balance

- 1. See Section 1.5 "Caution" for installing your balance. Place the balance on a firm weighing table.
- 2. Assemble the "Dust Plate", "Breeze Break Ring" and "Weighing Pan" on your balance. There is a reference illustration on the previous page.
- 3. Adjust the level of the balance using the levelling feet. Ground the balance chassis for discharging static electricity if you have a static problem.
- 4. Please confirm that the adapter type is correct for your local voltage and power receptacle type.
- 5. Connect the AC adapter to the balance. Warm up the balance for at least one hour with nothing on the weighing pan.
- 6. Calibrate the balance before use. (Refer to "Section 3")

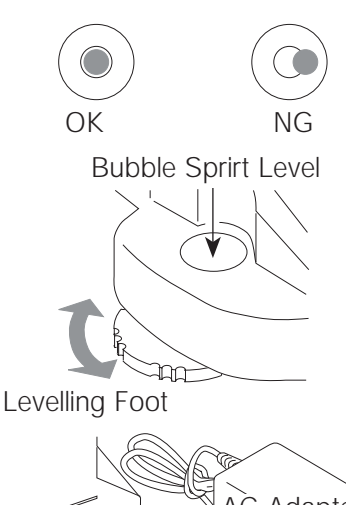

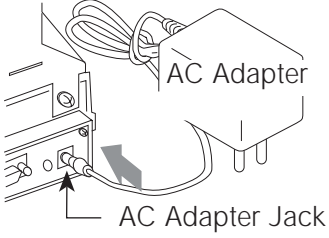

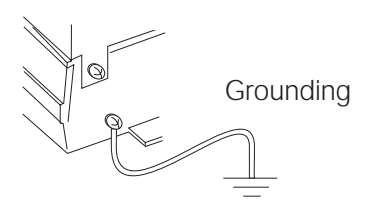

# 1.7. Display Symbols and Key Operation

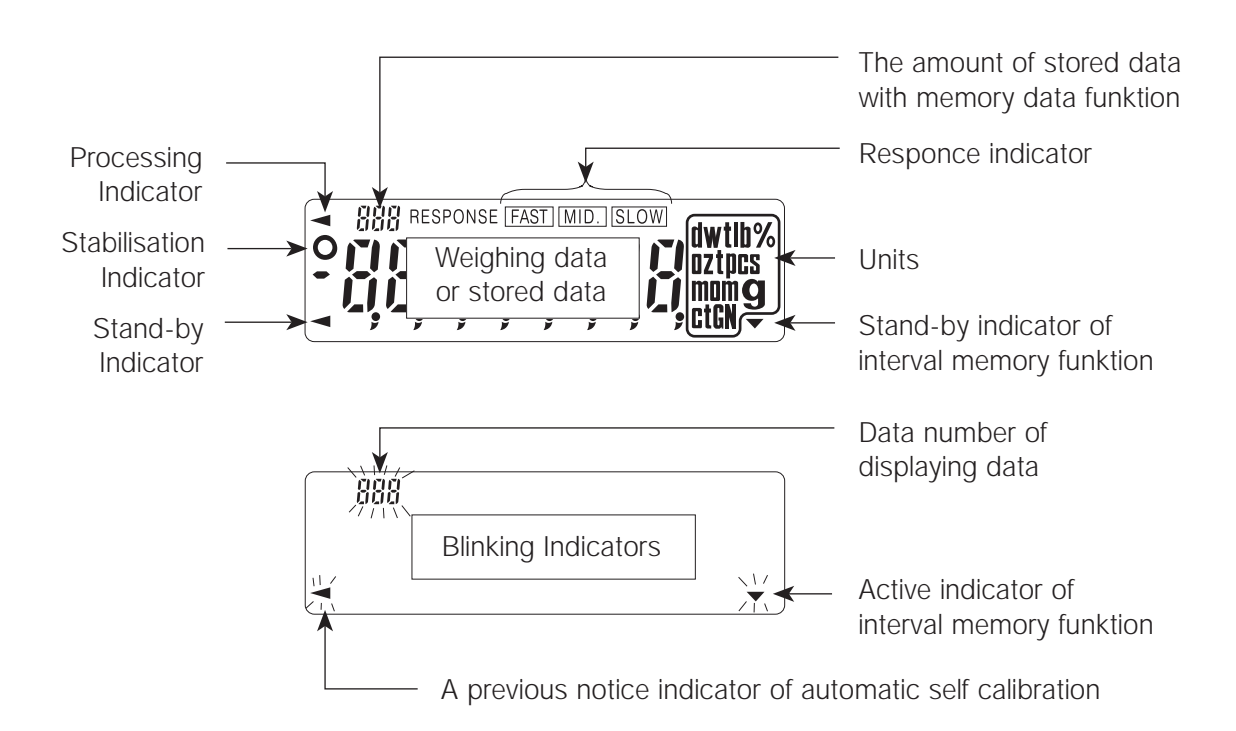

There are two operation types for pressing a key. Each key operation performs a different function

First type: "Press and release the key immediately" or "Click the key" Second type: "Press and hold the key"

The first type is "to press the key". The first type is normal key operation during measurement.

# Note: Do not press and hold the key, if you do not want to perform a rewrite of the internal parameters.

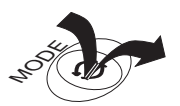

Press the key Press and release the key immediately

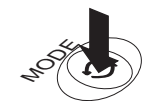

Press and hold the key

| Кеу         | Press the key                                                                                                    | Press and hold the key                                                                                                    |
|-------------|----------------------------------------------------------------------------------------------------|----------------------------------------------------------------------------------------------------|
| ON:OFF      | Display ON/OFF key. The stand-by indicator is displayed, when the balance is turned off with this key. Weighing data is displayed, when the balance is turned on with this key. |                                                                                                    |
| RANGE 1/10d | Minimum figure of weighing data is changed.                                                                                                    | The function table menu is displayed.<br>Refer to section "8. Function table"                                                            |
| MODE        | Units are changed (selected from the function table). Refer to section "5. Weighing Units"                                                                                      | Response adjustment is performed.                                                                                                    |
| CAL         | This key performy calibration of the balance using the internal weight.                                                                                                    | Other items of the calibration menu are displayed.                                                                                       |
| PRINT       | Weighing data is stored in the balance<br>(Factory setting) or is output to the RS-<br>232C interface. This key functions<br>according to the functions table.                  | Data memory menu or GLP menu is dis-<br>played. This key functions according to<br>the function table. Factory setting is "not<br>used". |
| RE-ZERO     | The key sets the display to zero. This key zero when the weighing pan is empty, and container and/or sample. Please use this k sible error.                                     | returns a weighing value to the centre of<br>I can also tare (cancel) the weight of<br>key before each weighing to cancel pos-           |

# 1.8. Dimensions

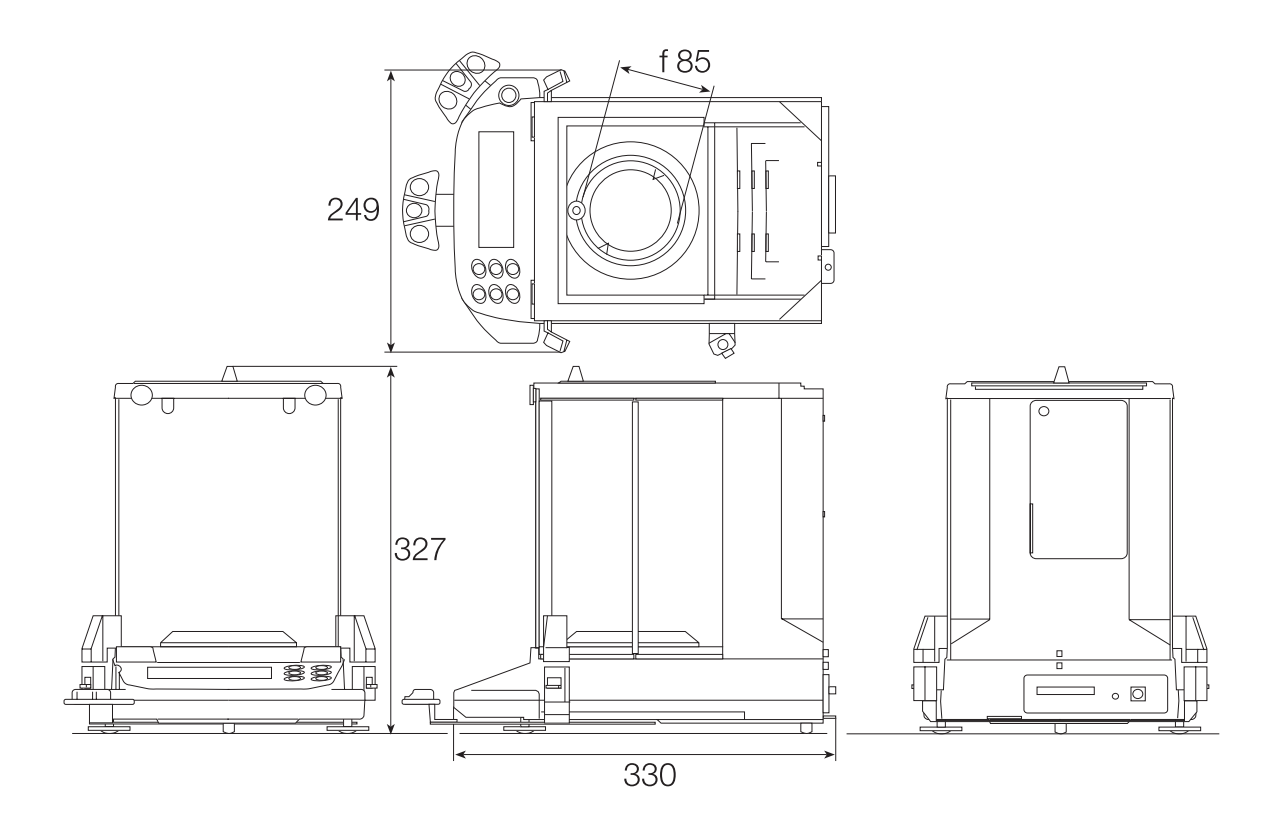

# 2.Introduction

This is an Instruction Manual for the GR Series of Electronic Balances. The GR Balance is a product from years of research, design, development and in-field testing. It incorporates the latest advances in electronic and mechanical engineering and offers increased features, increased functions, high resolution and portability; all in a low profile balance base. Every care has been taken during the manufacturing process of this balance to ensure that it will perform accurately and reliably for many years.

• Electronic Balances are in one sense extremely simple products; they are very easy to use. In another sense they are rather complex in that they are high technology products. This manual will try to explain in simple terms how this balance works and how to get the most from it in terms of performance.

#### The G Series includes two single-range models:

- G1204 (120g x 0.0001g)
- G2104 (210g x 0.0001g)

#### and a dual range model: G2105D dual range (210g x 0.0001g / 42g x 0.000001g)

#### Features

- Built-in Calibration Weight (internal weight), used to calibrate and verify the calibration of your balance.
- Automatic Self Calibration, using the built-in weight, adapting to changes in temperature.
- Automatic Response Adjustment, adapting to vibration and drafts in the environment.
- Data Memory Function, storing 200 weighing data.
- Interval Memory Mode, storing weighing data periodically.
- Good Laboratory Practices (GLP) data output using a serial interface.
- Underhook, for measuring specific gravity and magnetic substances.
- Multiple Weighing Units, with most of the common units used around the world.
- RS-232C serial interface, for transmitting data and controlling your balance.
- Door Control Lever a front mounted door control can easily open and close one of the side doors if connected using the door joint.

# 2.1. Options

#### AD-8121 Printer

- Compact thermal dot-matrix printer.
- Statistical function, calender and clock function, interval print function.
- 5 x 7 dots, 16 characters per line.
- Print paper (AX-PP143, 45 mm(W)x50 mm(L), ø65 mm)
- AC adapter or alkaline battery.

#### AD-1653 Density Determination Kit

Weight in the airUnderwater weight-Weight in the airWater density

- Example 10.000 g10.000 g - 9.5334 g $0.99970 \text{ g/cm}^3 = 21.4 \text{ g/cm}^3$
- Water density 0°C 0.99984 g/cm<sup>3</sup> 10°C 0.99970 g/cm<sup>3</sup> 20°C 0.99820 g/cm<sup>3</sup> 30°C 0.99565 g/cm<sup>3</sup>

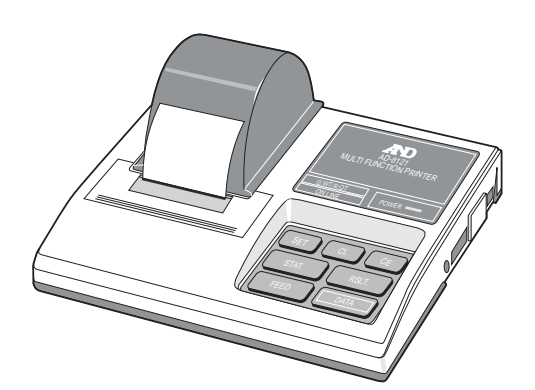

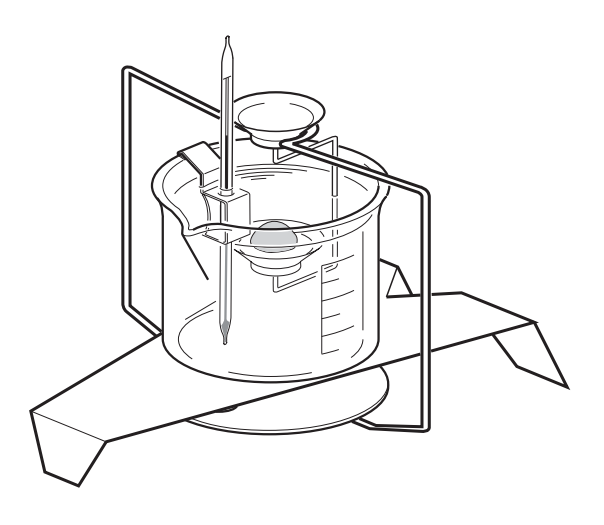

#### **External key Plug**

This plug produces the same operations as pressing the **[RE-ZERO]** and **[PRINT]** keys. It enables remote control of the balance using an external key. This operation must connect the GND line to the PRINT or RE-ZERO line for at least 100 milli-seconds.

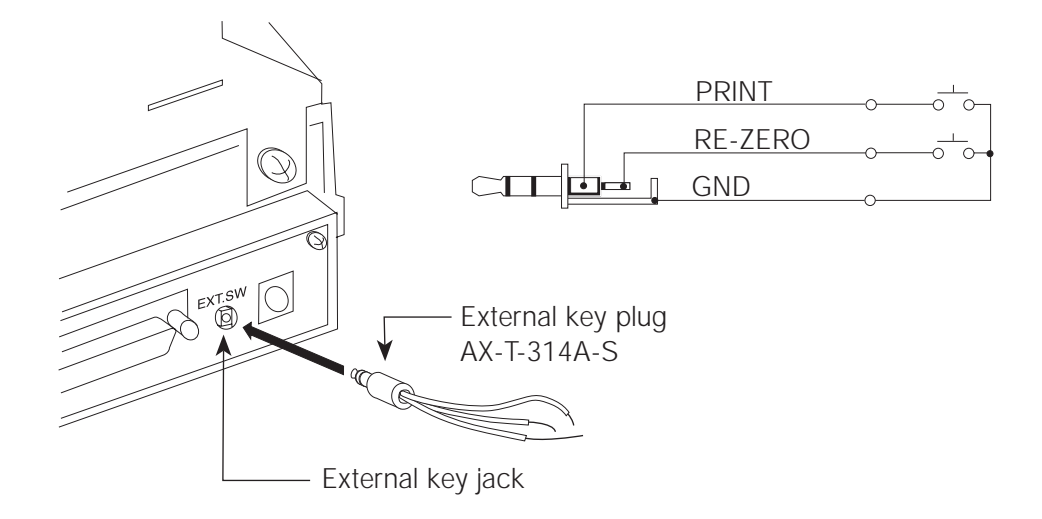

# 2.2. Specifications

|                                                        |                                                                                                    | G2105D             | G2104   | G1204   |
|--------------------------------------------------------|----------------------------------------------------------------------------------------------------|--------------------|---------|---------|
| Weighing capacity                                      |                                                                                                    | 210 g / 42 g       | 210 g   | 120 g   |
| Min. weighing value (1 digit)                          |                                                                                                    | 0.1 mg / 0.01 mg   | 0.1 mg  | 0.1 mg  |
| Repeatability (Standard deviation)                     |                                                                                                    | 0.1 mg / 0.01 mg   | 0.1 mg  | 0.1 mg  |
| Linearity                                              |                                                                                                    | ±0.2 mg / ±0.03 mg | ±0.2 mg | ±0.2 mg |
| Stabilization time (approx.)                           |                                                                                                    | 3.5 sec / 8 sec    | 3.5 sec | 3.5 sec |
| Sensitivity drift (10°C ~ 30°C)<br>Ambient temperature | ±2 ppm/°C (Automatic Self Calibration is not used)<br>5°C ~ 40°C (41°F ~ 104°F),<br>RH < 85% (Do not allow condensation) |                    |         |         |
| Min. unit weight                                       |                                                                                                    | 0.1 mg             | 0.1 mg  | 0.1 mg  |
| Min. 100% weight                                       | 0.01 g                                                                                                    |                    |         |         |
| Interface                                              | RS-232C                                                                                                    |                    |         |         |
| Calibration weight                                     | Built-in weight                                                                                                    |                    |         |         |
| External calibration weight                            |                                                                                                    | 200 g              | 200 g   | 100 g   |
|                                                        |                                                                                                    | 100 g              | 100 g   | 50 g    |
| Weighing pan                                           | ø85 mm                                                                                                    |                    |         |         |
| Weighing room                                          | 178(W) x 160(D) x 233(H) mm                                                                                              |                    |         |         |
| External dimension                                     | 249(W) x 330(D) x 327(H) mm                                                                                              |                    |         |         |
| Power consumption                                      | Approx. 11 VA (supplied to AC adapter)                                                                                   |                    |         |         |
| AC adapter, Power supply                               | Please confirm that the AC adapter is correct for your receptacle type and voltage [factory preset].                     |                    |         |         |
| Net weight                                             | Approx. 6.0 kg                                                                                                    |                    |         |         |

# 3. Calibration

# 3.1. Calibration Group

The GR series has the following calibration modes and tests.

- Automatic Self Calibration
- Calibration using the internal weight
- Calibraton using an external weight
- Calibration test using the internal weight
- · Calibration test using an external weight
- · Correction of the internal weight value

Note: Calibration is controlled by the "Permission or Prohibition". Refer to Section "Function Switch and Initialization".

The weight which can be used for calibration test is called "the target weight". The weight which you have is called "the external weight".

Note: It is necessary to perform calibration:

- When the balance is installed for the first time.
- When the balance has been moved.
- When the ambient environment has changed.
- For periodical calibration.
- Prevent vibration, draughts, and ambient temperature changes during calibration of the balance.

• This indicator means "the balance is measuring calibration data". Do not allow vibraton or draughts to affect the balance while this indicator is displayed.

• The data for GLP (Good Laboratory Practice) can be output using the RS-232C interface, when the "GLP output (*inFo*)" of "Data output (*dout*)" is set to "/" or "2". Refer Section 8 "Function table".

#### Caution using an External Weight

• The accuracy of an external weight can ifluence the accuracy of the balance.

| Product | Usable external weight | Adjustable range    |
|---------|------------------------|---------------------|
| GR-202  | 200 g 100g             |                     |
| GR-200  | 200 g, 100g            | +15.9 mg ~ -15.0 mg |
| GR-120  | 100 g, 50 g            |                     |
| GR-300  | 200 g, 300 g           |                     |

# 3.2. Automatic Self Calibration

# Note: This function automatically calibrates the balance, when the balance detects an ambient temperature change.

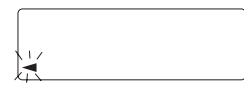

When the balance detects a change in ambient temperature, this indicator blinks and automatic self calibration is required. If the balance is not used for several minutes with this indicator blinking, the balance performs automatic self calibration. The environment will affect the time that the indicator blinks.

This display means "the balance is measuring calibration data". Do not allow vibration or draughtrs to affect the balance while this indicator is displayed.

You can use the balance while the indicator blinks. But, it is recommended that to maintain the best accuracy, stop using the balance and confirm that there is nothing on the pan when the indicator starts blinking. Allow the balance to self-calibrate or initiate the calibration by pressing the **[CAL]** button.

#### Note: Do not place anything on the weighing pan during automatic calibration.

#### Control of Automatic Self Calibration

Automatic self calibration is controlled by a parameter in "Permission or Prohibition". Refer to Section "Function Switch and Initialization".

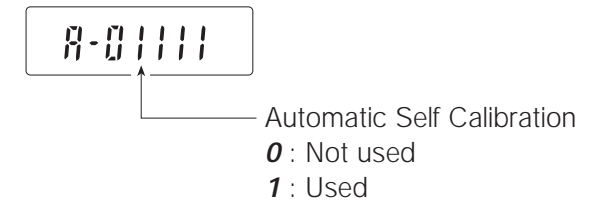

# 3.3. Calibration Using the Internal Weight

#### Operation

- 1. Connect the AC adapter and warm up the balance for at least one hour with nothing on the weighing pan.
- 2. Press the [CAL] key to start calibration.
- 3. The balance displays *CAL in* and performs calibration. Prevent vibration and draughts from affecting the balance.
- 4. If the "GLP output (*inFo*)" of the "Function Table" is set to "/" or "2", "Calibration Report" is output from RS-232C interface.
- 5. The balance will automatically return to the weighing mode after calibration.
- 6. Test the accuracy of weighing using the calibration test function or by using a certified test weight.

#### Control of this Calibration

Calibration using the internal weight is controlled by a parameter in "Permission or Prohibition". Refer to Section "Function Switch and Initialization".

# 8-01111

Calibration Using the Internal Mass

- 0 : Not used
- 1 : Used

# 3.4. Calibration Test Using the Internal Weight

#### Operation

- 1. Connect the AC adapter and warm up the balance for at least one hour with nothing on the pan.
- 2. Press and hold the **[CAL]** key until the balance displays *CC in* and then release the key.
- The balance measures the zero point.
   Prevent vibration and draughts from affecting the balance.
- 4. The measured zero point data is displayed.
- 5. Ready for the internal weight measurement.
- 6. The balance measures the internal weight. Prevent vibration and draughts from affecting the balance.
- 7. The internal weight data is displayed.
- The balance informs you when the calibration test is finished. If the "GLP output (*inFo*)" of the "Function Table" is set to "/" or "2", "Calibration Test Report" is output by the RS-232C interface.
- 9. The balance will automatically return to the weighing mode after the calibration test is finished.

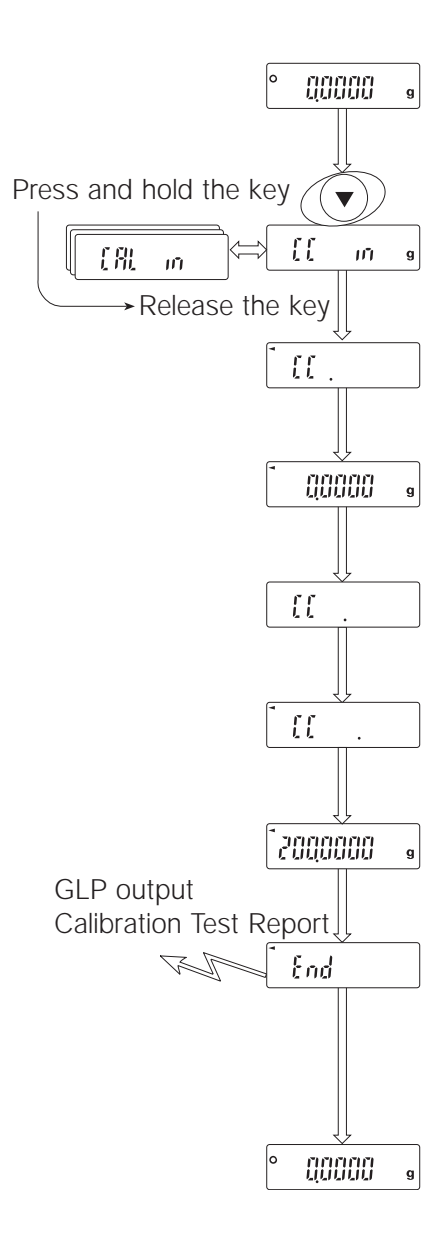

# 3.5. Calibration Using an External Weight

#### Operation

- 1. Connect the AC adapter and warm up the balance for at least one hour with nothing on the pan.
- 2. Press and hold the **[CAL]** key until displaying *CAL out* and then release the key.
- 3. The balance displays CAL 0.
  - If you want to change the calibration weight value, proceed to step 4.
  - If you use the stored calibration weight value in the balance, proceed to step 5.
- 4. Press the **[RANGE]** key and adjust the calibration weight using the following keys.

| [RE-ZERO] key | The key to set the value of the digit selected. |
|---------------|-------------------------------------------------|
| [RANGE] key   | The key to select the digit to change value.    |
| [PRINT] key   | The key to store a new weight value and         |
|               | return to step 3.                               |
| [CAL] key     | The key to cancel this change and return to     |

step 3.

| Product | Usable external weight                                                                                                    | Adjustable range    |
|---------|----------------------------------------------------------------------------------------------------|---------------------|
| G2105D  | $200 \times 100 \times 1000 \times 1000 \times 10000 \times 10000 \times 10000 \times 10000 \times 10000 \times 10000 \times 10000000 \times 10000 \times 1000000 \times 10$ |                     |
| G2104   | 200 g, 100g                                                                                                    | +15.9 mg ~ –15.0 mg |
| G1204   | 100 g, 50 g                                                                                                    |                     |
|         |                                                                                                    |                     |

Digits cyclically change using the **[RE-ZERO]** key. ex. 0 mg > +15 mg > -15 mg > 0 mg

5. Confirm that there is nothing on the pan and press the **[PRINT]** key. The balance measures the zero-point. Prevent vibration and draughts from affecting the balance.

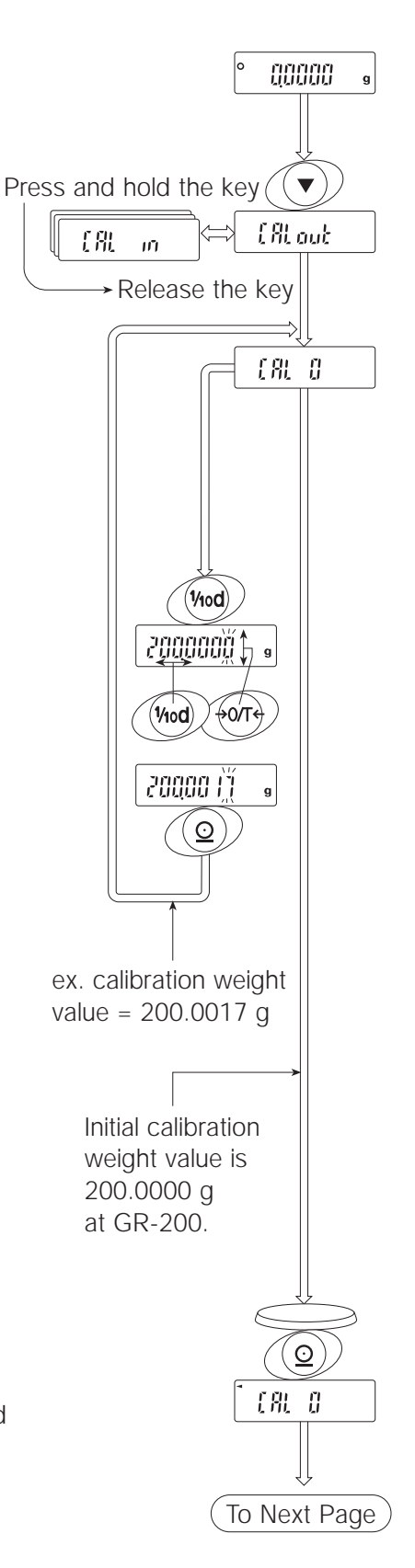

- Place the displayed calibration weight on the pan and press the [PRINT] key. The balance displays the measured calibration weight.
- 7. Remove the weight from the pan after the balance displays *End*.
- If the "GLP output (*inFo*)" of the "Function Table" is set to "/" or"2", "Calibration Test Report" is output by the RS-232C interface.
- 9. The balance will automatically return to the weighing mode after calibration.
- 10. Test the accuracy of weighing using the calibration test function with a certified test weight.

#### Controls of this Calibration

Calibration using an external weight is controlled by a parameter in "Permission or Prohibition" Refer to Section "7. Function Switch and Initialization".

# 8-0111

Calibration Using the External Mass **0** : Not used

1 : Used

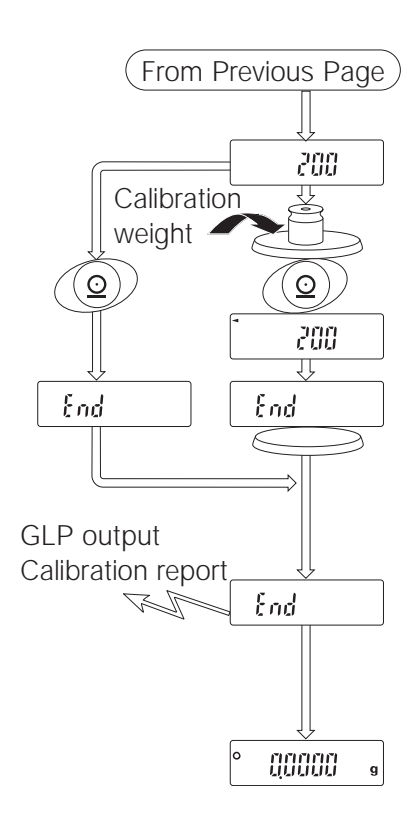

# 3.6. Calibration Test Using an External Weight

Note: This function tests the balance accuracy using an external weight. A weight which is used for the calibration test is called "the target weight". The weight which you have is called "the external weight".

#### Operation

- 1. Connect the AC adapter and warm up the balance for at least one hour with nothing on the pan.
- 2. Press and hold the **[CAL]** key until displaying *CC out* and then release the key.
- 3. The balance displays *CC 0*.
  - If you want to change the target weight value, proceed to step 4.
  - If you use the stored target weight value in the balance, proceed to step 5.
- 4. Press the **[RANGE]** key and adjust the calibration weight using the following keys.

**[RE-ZERO]** key The key to set the value of the digit selected.

[RANGE] keyThe key to select the digit to change value.[PRINT] keyThe key to store a new weight value and<br/>return to step 3.

[CAL] key The key to cancel this change and return to step 3.

| Product | Usable external weight | Adjustable range    |
|---------|------------------------|---------------------|
| G2105D  | 200 g 100g             |                     |
| G2104   | 200 g, 100g            | +15.9 mg ~ -15.0 mg |
| G1204   | 100 g, 50 g            | -                   |
|         |                        |                     |

Digits cyclically change using the **[RE-ZERO]** key. ex. 0 mg > +15 mg > -15 mg > 0 mg

5. Confirm that there is nothing on the pan and press the **[PRINT]** key. The balance measures the zero-point. Prevent vibration and draughts from affecting the balance.

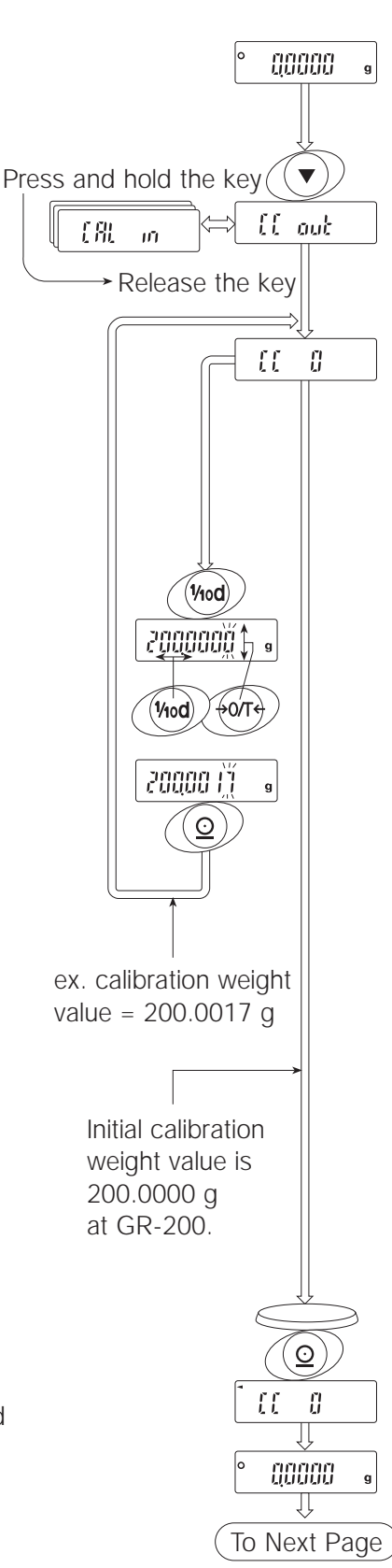

- 6. Place the displayed target weight on the pan and press the **[PRINT]** key. The balance displays the measured target weight and displays it. Prevent vibration and draughts from affecting the balance.
- 7. Remove the weight from the pan after the balance displays *End*.
- If the "GLP output (*inFo*)" of the "Function Table" is set to "/" or" 2", "Calibration Test Report" is output by the RS-232C interface.
- 9. The balance will automatically return to the weighing mode after calibration.

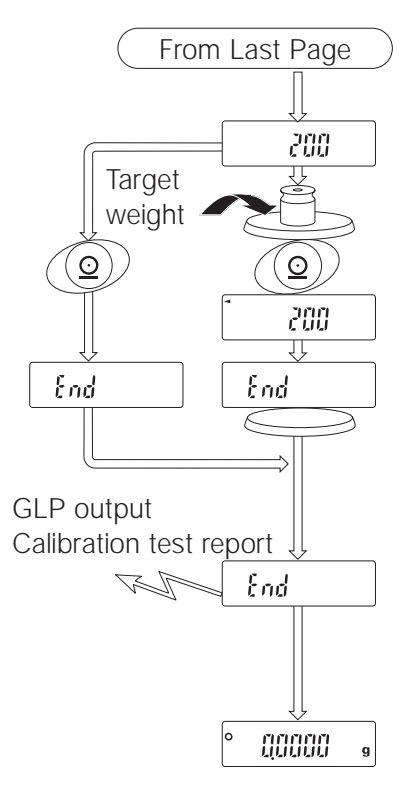

# 3.7. Correcting the Internal Weight Value

Note: The GR series can correct the internal weight value within 21.5 mg. The initial internal weight value of the GR-120 is 100.0000 g. The initial internal weight value of the GR-200, GR-300 and GR-202 is 200.0000 g.

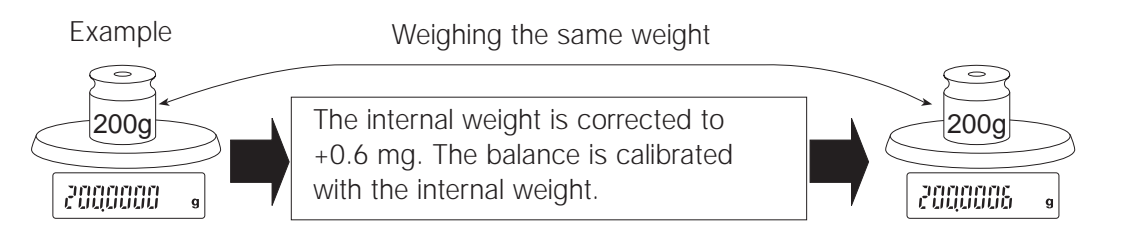

## Operation

- 1. Turn off the display using the [ON:OFF] key.
- Press the [ON:OFF] key while the [RANGE] key and [PRINT] key are pressed and held. Then the balance displays *PS*.
- 3. Press the **[PRINT]** key. Then the balance displays the switches.
- 4. Set the following switches to 1.

**[RE-ZERO]** keyThe key to select the setting of the switch.**[RANGE]** keyThe key to select the switch to change the setting.

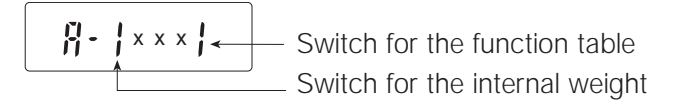

- 5. Press the **[PRINT]** key to store the new setting. The balance will return to the weighing mode.
- 6. Press and hold the **[RANGE]** key to enter the function table and release the key when **bASFnc** is displayed.
- 7. Press the [RANGE] key several times to display CS in.

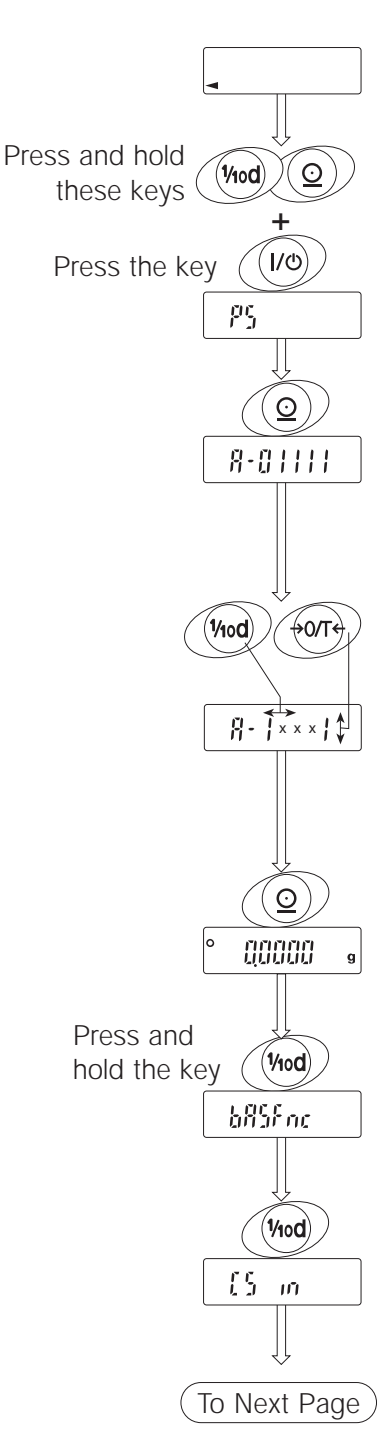

8. Press the **[PRINT]** key to enter into the procedure for correcting the internal weight value.

9. Correct the internal weight value using the following keys.

| [RE-ZERO] Key | i ne value is selected.                                  |
|---------------|----------------------------------------------------------|
|               | (+1.5 mg ~ –1.5 mg)                                      |
| [PRINT] key   | The new value is stored and <i>iD</i> is displayed.      |
| [CAL] key     | This correction is cancelled and <i>iD</i> is displayed. |

10. Press the [CAL] key. The balance will return to the weighing mode.

11. Press the [CAL] key to calibrate the balance.

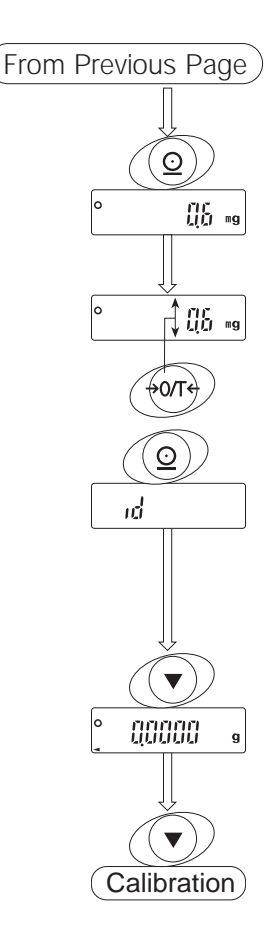

#### Control of the Correction

Correction of the internal weight value is controlled by the parameters "Permission or Prohibition". Refer to section "7. Function Switch and Initialization".

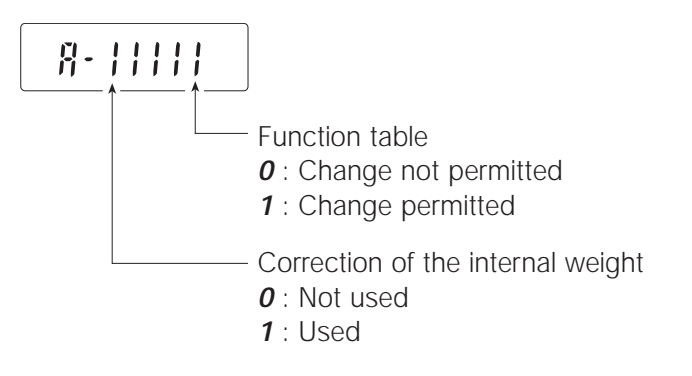

# 4.1. Response Adjustment

This function stabilises the weight value, helping to reduce the effects caused by draughts and/or vibration at the balance location. This function makes adjustments by automatically analysing the environment or by manual operation. The function has three stages:

| Indicator | Function table | Summaries                      |
|-----------|----------------|--------------------------------|
| FAST      | Cond 0         | Fast response, Sensitive value |
| MID.      | Cond 1         |                                |
| SLOW      | Cond 2         | Slow response, Stable value    |

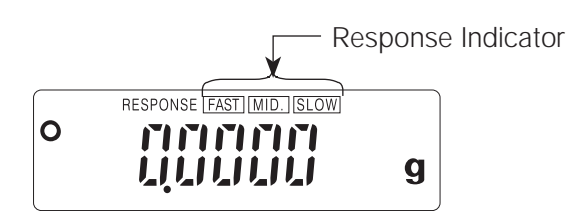

If the automatic response adjustment is causing problems - see Section "Manual Response Adjustment".

The response adjustment can be changed at "Condition (*Cond*)" of "Environment & Display (*bASFnc*)" in the function table. Refer to "8. Function table".

# 4.2. Automatic Response Adjustment

This automatically updates the response adjustment by analysing the influence of the environment on the weight data.

## Operation

- 1. Press and hold the **[MODE]** key until RESPONSE is displayed.
- 2. The balance analyses and and updates the response adjustment. If you want to cancel this update, press the **[CAL]** key.

#### Note: Do not allow vibration or draughts to affect the balance.

3. The balance returns to the weighing mode automatically and displays the updated response indicator.

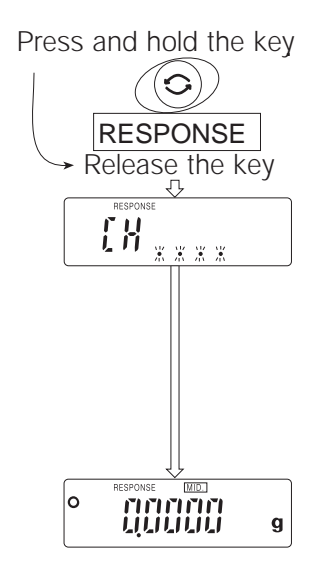

# 4.3. Manual Response Adjustment

This function updates the response adjustment manually.

### Operation

- 1. Press and hold the **[MODE]** key until RESPONSE is displayed. Press the **[MODE]** key immediately.
- 2. Select a stage of the response adjustment using the **[MODE]** key. Either **[FAST]** or **[MID.]** or **[SLOW]** can be selected.
- 3. The balance returns to the weighing mode after a few seconds.

# 5. Weighing Units

The most common unit of weight used around the world is grams, but there is often a need to shift to an alternative unit specific to the country where the balance is used or to select modes such as counting or percent.

The unit can be selected by the function table. The units are as follows (if some are missing, please refer to your dealer):

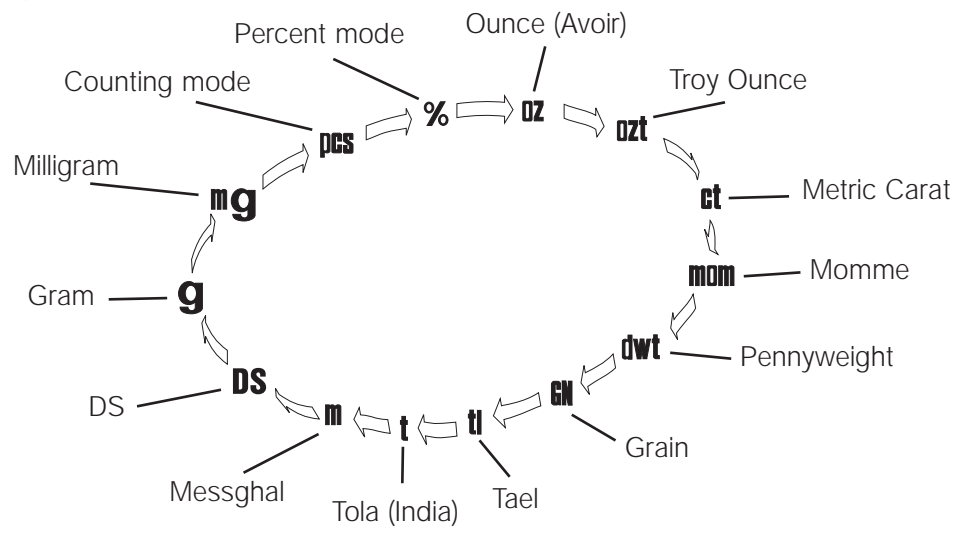

If a mode (or unit) of weight has been turned off, the sequence will be missing that mode or unit. There are also the various Tael that can be included if necessary. (Tael is selected as a unit from four units installed at the factory.)

Note: If the law in your area permits, you may use all of the units, with this software level you can disable the weighing units you do not regularly use. Also, some dealers may initially turn OFF units which are not regularly used, but you may want to turn them back on.

| Abbrev. | Name                     | Conversion     |
|---------|--------------------------|----------------|
| mg      | Milligram                | 0.001 g        |
| OZ      | Ounce (Avoir)            | 28.349523125 g |
| ozt     | Troy Ounce               | 31.1034768 g   |
| ct      | Metric Carat             | 0.2 g          |
| mom     | momme                    | 3.75 g         |
| dwt     | Pennyweight              | 1.55517384 g   |
| GN      | Grain (UK)               | 0.06479891 g   |
| TL      | Tael (HK general, Sing.) | 37.7994 g      |
| TL      | Tael (HK, jewelry)       | 37.429 g       |
| TL      | Tael (Taiwan)            | 37.5 g         |
| TL      | Tael (China)             | 31.25 g        |
| t       | Tola (India)             | 11.6638038 g   |
| mes     | Messghal                 | 4.6875 g       |
| DS      | Density                  |                |

#### **Conversion table**

# 5.1. Operation of unit selection

The unit can be selected in the function table. The selected unit of displaying the unit can be arranged to fit the frequency of use in the function table. According to the sequence of displayed unit, the units can be changed with the **[MODE]** key in the weighing mode.

# 5.2. Selecting a unit and arranging the sequence of display

- 1. Press and hold the **[RANGE]** key to display *bASFnc* of the function table.
- 2. Press the [RANGE] key several times to display Unit.
- 3. Press the **[PRINT]** key to enter into unit selection.

4. The unit can be selected using the following keys.
[MODE] key The key to sequentially display the units.
[RE-ZERO] key The key to select a unit. The *o* indicator is displayed next to the unit selected.

- 5. Press the **[PRINT]** key to store the units. Then the balance displays next menu *id* in the function table.
- 6. Press the **[CAL]** key to exit the function table. Then the balance returns to the weighing mode.

# English

# 6. Weighing mode

# 6.1. Basic Operation (gram mode)

- 1. Calibrate your balance before use. (Refer to Section 3 "Calibration".)
- 2. Place a container on the weighing pan if necessary. Press the **[RE-ZERO]** key to cancel net weight. The balance displays zero.

Container: A vessel placed on the pan, but not to be included in the weighing data.

- 3. Place material on the pan or in the container.
- 4. Wait for the stabilization indicator to be displayed and read the data
- 5. Remove the material and container from the pan.

# 6.2. Counting Mode (pcs)

#### Selecting the counting mode

 Select the unit *pcs* using the [MODE] key. If the counting mode can not be selected, refer to Section 5 "Weighing Units". (*pcs* : pieces)

#### Storing a unit weight

- 2. Press the [RANGE] key to enter the sampling mode.
- 3. If you want to select the number of items to be used for the sample, press the **[RANGE]** key (several times). It may be set to 10, 25, 50 or 100.
- Place a container on the weighing pan, if necessary. Press [RE-ZERO] key to cancel this weight. ex. 10 0 pcs is displayed in the case of 10 items.
- 5. Place items on the pan. This number of items is the same quantity as the number displayed (10, 25, 50 or 100).
- 6. Wait for the stabilization indicator to come on. Press the **[PRINT]** key to calculate the unit weight and store it.

#### Counting items

7. You are now able to count the items by placing them on the pan.

#### Counting mode using the ACAI function

ACAI<sup>™</sup> (Automatic Counting Accuracy Improvement) is a function that improves the accuracy of the unit weight.

- 8. If you add a few more items, the ACAI indicator turns on. (The ACAI indicator turns off if in overload.)
- 9. The balance re-calculates the unit weight while the ACAI indicator is blinking. Wait and do not touch the items on the pan until the ACAi indicator turns off automatically.
- 10. You are now able to count items with a more accurate unit weight.
- 11. If you add a few more items, proceed to step 8. The balance recalculates a more accurate unit weight.

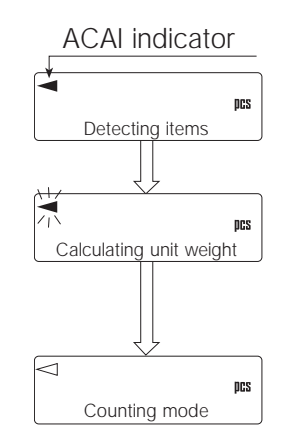

# 6.3. Percent Mode (%)

#### Selecting the unit of percent mode

1. Select the unit % using the **[MODE]** key. If the percent mode can not be selected, refer to Section "5. Weighing Units". (% : percent)

#### Storing 100% weight

- 2. Press the [RANGE] key to enter the sampling mode.
- 3. Place a container on the weighing pan, if necessary. Press **[RE-ZERO]** key to cancel the container weight and possible errors. The balance displays **100 0 %**.
- 4. Place the item of 100% on the weighing pan or in the container.
- 5. Press the [PRINT] key to store this 100% weight.
- 6. Remove the item from the pan.

#### **Reading percentage**

7. You are now able to read the percentage based on the stored 100% weight.

# 7.1. Permission or Prohibition

The balance stores parameters that must not be changed carelessly (eg. Calibration data for precision weighing, Data for adapting to environment, Contro data for RS-232C interface, etc.). There are five switches for the purpose of preserving these parameters. Each switch can select either "permission" or "prohibition". The "prohibition" protects against careless operation.

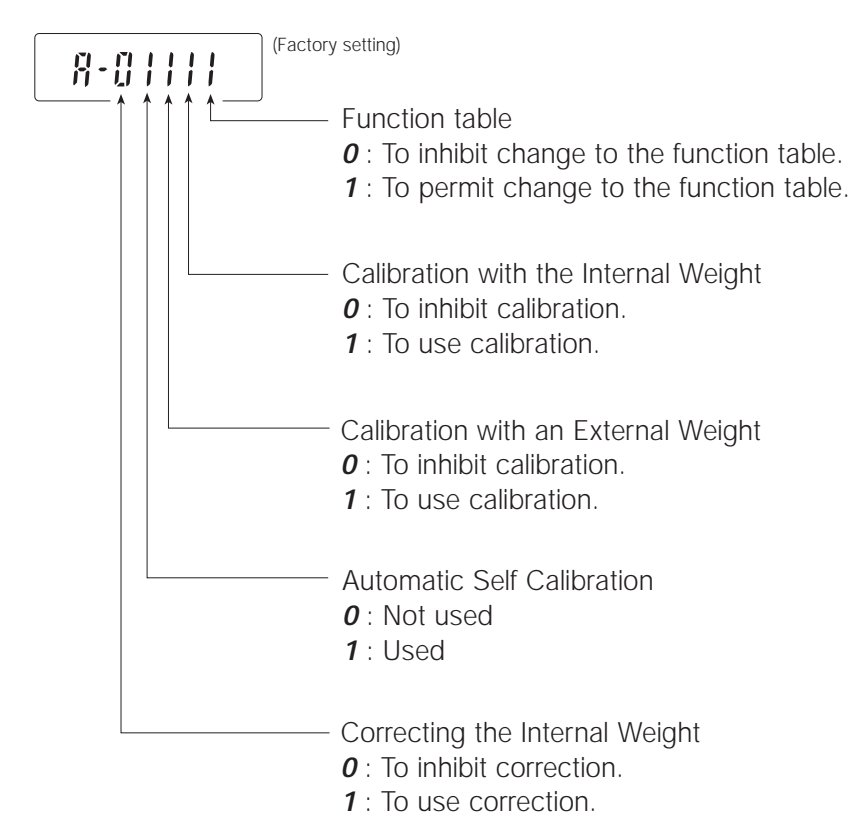

# Operation

**Switches** 

- 1. Turn off the display using the [ON:OFF] key.
- 2. Press the **[ON:OFF]** key while the **[RANGE]** key and **[PRINT]** key are pressed and held. Then the balance displays *PS*.
- 3. Press the **[PRINT]** key. Then the balance displays the switch settings.

4. Set the switches using the following keys.

| [RE-ZERO] key | The key to select the setting of the switch.        |
|---------------|-----------------------------------------------------|
| [RANGE] key   | The key to select the switch to change the setting. |
| [PRINT] key   | The key to store the new setting.                   |
| [CAL] key     | The key to cancel this operation.                   |

# 7.2. Initialising the Balance

This function returns the following parameters to factory settings.

- Calibration data.
- Function table.
- The 100% weight.
- The data that is stored in the balance using data memory function.
- External calibration weight and target weight.
- Switch settings for "Permission or Prohibition".

#### Operation

- 1. Turn off the display.
- Press the [ON:OFF] key while the [RANGE] key and [PRINT] key are pressed and held. Then the balance displays PS.
- 3. Press the [RANGE] key to display CLr.
- 4. Press the **[PRINT]** key. (If you want to cancel this operation, press the **[CAL]** key.)
- 5. Press the [RE-ZERO] key.
- 6. Press the **[PRINT]** key to initialize the balance. The balance will automatically return to weighing mode.

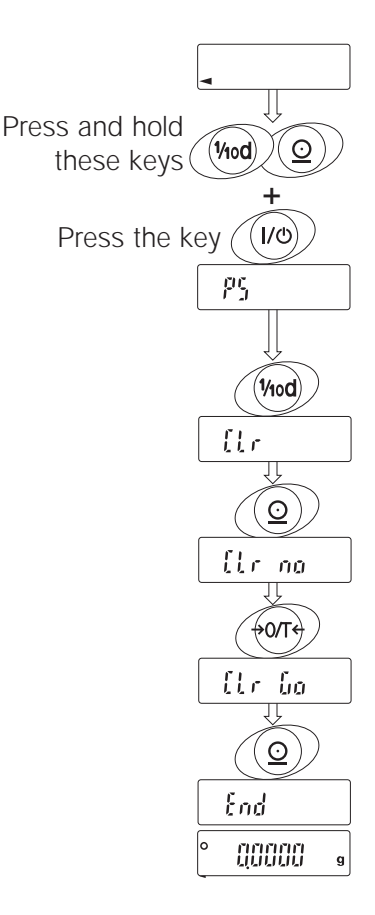

# 8. Function Table

The "Function Table" reads or rewrites the parameters that are stored in the balance. These parameters are stored until the next change is made, even when the power is removed from the balance.

#### Note: The balance may not work effectively when a combination of parameters and environments are incorrect. Confirm the parameter setting before changing it.

#### Structure and Sequence of the Function Table

The function table menu consists of two layers. The first layer is the "Class" and the second layer is the "Item". Each Item stores a parameter. The effective parameter is the last parameter that is displayed in the sequence. New parameters operate after pressing the **[PRINT]** key.

#### Example

This example sets "use" to "Data memory" and "every minute" to "Interval time".

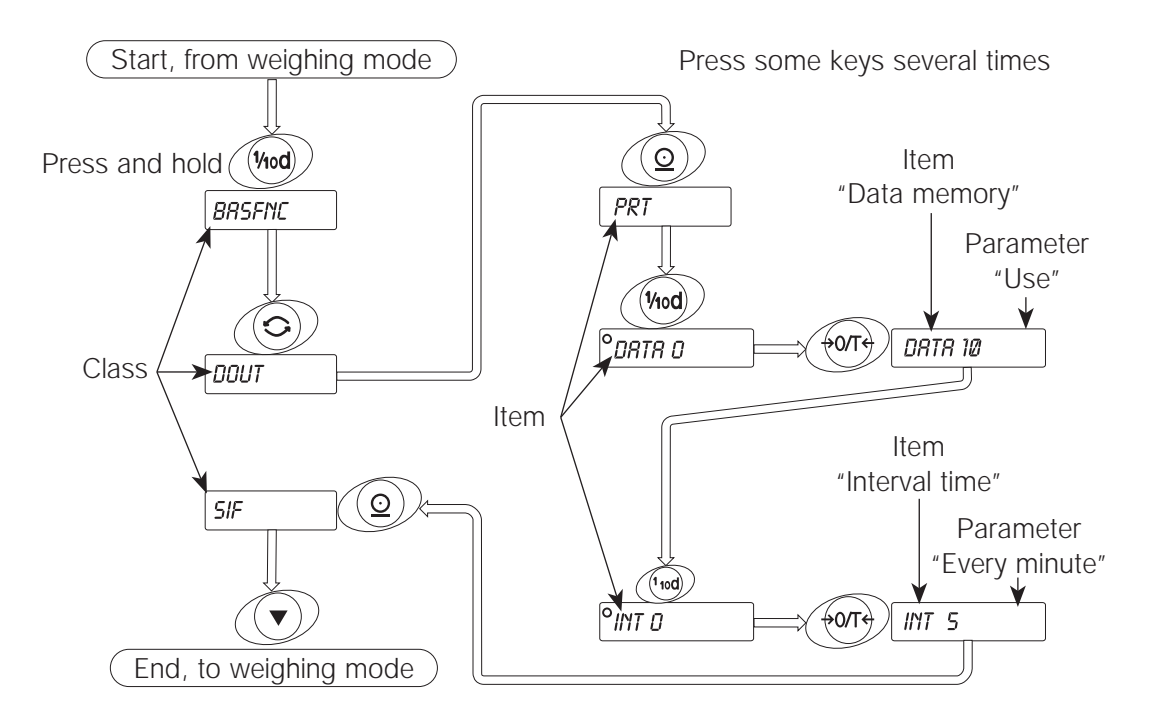

#### Control of the Function Table

The function table is controlled by a parameter in "Permission or prohibition". Refer to section "7. Function Switch and Initialization".

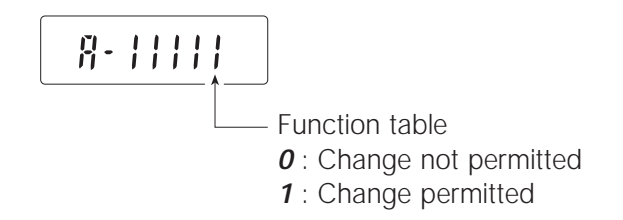

# 8.1. Function Table Displays and Keys

The "*o*" symbol is displayed next to a selected parameter.

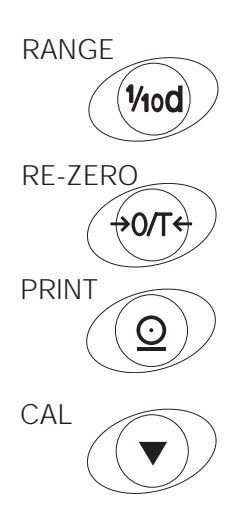

When the key is pressed and held in weighing mode, the balance enters the "function table mode".

The key to change the class or item in the function table mode.

Selects the parameter, when the balance displays an item.

Moves an item from the class, when the balance displays a class. The key to store new parameters and display the next class, when the balance displays an item.

Cancels new parameters and displays the next class, when the balance displays an item.

Exits the function table mode, when the balance displays a class.

# 8.2. Details of the Function Table

| Class                         | Item                                                    | Parameter       | Sum                                                                                                    | nmaries                                                                                                    |  |  |  |  |  |
|-------------------------------|---------------------------------------------------------|-----------------|----------------------------------------------------------------------------------------------------|----------------------------------------------------------------------------------------------------|--|--|--|--|--|
| <b>bASFnc</b><br>Environment, | <i>Cond</i><br>Condition                                | 0 • 1           | Fast response, Sensitive value                                                                                                    | Common data of "Response adjustment".                                                                                    |  |  |  |  |  |
| Display                       | <b>St-b</b><br>Stability band width                     | 2<br>0<br>• 1   | Stable when within ±1 digit                                                                                                    | The stability indicator lights when<br>the display fluctuation is within                                                 |  |  |  |  |  |
|                               | <b>trc</b><br>Zero tracking                             | 2<br>0<br>• 1   | Stable when within ±3 digit<br>OFF<br>ON                                                                                                    | the range per second The function to keep zero display by tracking zero-drift.                                           |  |  |  |  |  |
|                               | SPd<br>Display update rate<br>Pnt                       | • 0<br>1<br>• 0 | Normal, 5 times/second<br>Fast, 10 times/second<br>Point (.)                                                                                           | The period to refresh the display. The form of decimal point.                                                            |  |  |  |  |  |
|                               | Decimal point<br><b>P-on</b><br>Automatic start         | 1<br>• 0<br>1   | Comma (,)<br>OFF<br>ON                                                                                                    | Connecting adaptor, the display<br>turns on wuthout key operation.                                                       |  |  |  |  |  |
| <i>dout</i><br>Data output    |                                                         | •0              | Key mode<br>Auto-print mode A                                                                                                    | Data is output or stored with<br>PRINT key and stability indicator.<br>Data is output or stored when the                 |  |  |  |  |  |
|                               | <b>Prt</b><br>Data output mode                          | 2               | (Standard value is zero)<br>Auto print mode B<br>(Standard value is last                                                                               | display value is stable and meets<br>the conditions of <i>AP-P</i> , <i>AP-b</i><br>and standard value.                  |  |  |  |  |  |
|                               |                                                         | 3               | Stream mode/<br>Interval memory mode                                                                                                    | In case of <i>dAtA 0</i> ,<br>Data is output continuously.<br>In case of <i>dAtA 1</i> ,<br>Data memory function is used |  |  |  |  |  |
|                               | AP-P                                                    | • 0             | Plus polarity                                                                                                    | Display value > Standard value                                                                                           |  |  |  |  |  |
|                               | Auto-print polarity                                     | 1               | Minus polarity                                                                                                    | Standard value > Display value                                                                                           |  |  |  |  |  |
|                               | for mode A or B                                         | 2               | Both polarities (Absolute value)                                                                                                    | Display value ≥ Standard value or<br>Standard value > Display value                                                      |  |  |  |  |  |
|                               | <i>AP-b</i><br>Auto-print difference<br>for mode A or B | 0<br>• 1<br>2   | 10 digit<br>100 digit<br>1000 digit                                                                                                    | Difference between standard value and display value.                                                                     |  |  |  |  |  |
|                               | <b>dAtA</b><br>Data memory function                     | • 0<br>1        | Not used<br>Use                                                                                                    | Relation: <i>Prt, int, d-no</i>                                                                                          |  |  |  |  |  |
|                               | <i>int</i><br>Interval time for<br>Data memory function |                 | Every Measurment<br>Every 2 seconds<br>Every 5 seconds<br>Every 10 seconds<br>Every 30 seconds<br>Every 1 minute<br>Every 2 minutes<br>Every 5 minutes | Interval time is selected on Prt 3, dAtA 1.                                                                              |  |  |  |  |  |
|                               |                                                         | 8               | Every 10 minutes                                                                                                    | —                                                                                                    |  |  |  |  |  |

•: factory setting. \*: "Digit" is the unit of minimum display.

| Class            | Item                     | Parameter                              | Su                          | mmaries                                       |  |  |  |  |  |
|------------------|--------------------------|----------------------------------------|-----------------------------|-----------------------------------------------|--|--|--|--|--|
| dout             | Cond                     | • 0                                    | No output                   | Refer to "Section 11                          |  |  |  |  |  |
| Data output      | Condition                | 1                                      | Output                      | Data Memory Function".                        |  |  |  |  |  |
|                  | PUSE                     | • 0                                    | No pause                    | Selection of output interval.                 |  |  |  |  |  |
|                  | Data Pause               | 1                                      | Pause (1.5 second)          |                                               |  |  |  |  |  |
|                  | At-F                     | • 0                                    | Not used                    | Selection of paper feed after                 |  |  |  |  |  |
|                  | Auto-feed                | 1                                      | Use                         | printing                                      |  |  |  |  |  |
|                  | inFo                     | • 0                                    | No output                   |                                               |  |  |  |  |  |
|                  | GLP output               | 1                                      | AD-8121 format              | The type of GLP data output                   |  |  |  |  |  |
|                  |                          | 2                                      | Data format                 |                                               |  |  |  |  |  |
|                  | Ar-d                     | • 0                                    | Not used                    |                                               |  |  |  |  |  |
|                  | Zero after output        | 1                                      | Use                         |                                               |  |  |  |  |  |
| SiF              |                          | 0                                      | 600 bps                     |                                               |  |  |  |  |  |
| Serial Interface | bPS                      | 1                                      | 1200 bps                    |                                               |  |  |  |  |  |
|                  | baud rate                | • 2                                    | 2400 bps                    |                                               |  |  |  |  |  |
|                  |                          | 3                                      | 4800 bps                    |                                               |  |  |  |  |  |
|                  |                          | 4                                      | 9600 bps                    |                                               |  |  |  |  |  |
|                  | btPr                     | • 0                                    | 7 bits, even parity check   |                                               |  |  |  |  |  |
|                  | Length, parity bit       | 1                                      | 7 bits, odd parity check    |                                               |  |  |  |  |  |
|                  |                          | 2                                      | 8 bits, no parity check     |                                               |  |  |  |  |  |
|                  | CrLF                     | • 0                                    | CR LF                       | CR: ASCII code 0Dh                            |  |  |  |  |  |
|                  | Terminator               | 1                                      | CR                          | LF: ASCII code 0Ah                            |  |  |  |  |  |
|                  | tvPE                     | • 0                                    | A&D standard format         |                                               |  |  |  |  |  |
|                  | Data format              | 1                                      | DP format                   | Refer to section "Explanation                 |  |  |  |  |  |
|                  |                          | 2                                      | KF format                   | of data format".                              |  |  |  |  |  |
|                  |                          | 3                                      | MT format                   |                                               |  |  |  |  |  |
|                  |                          | 4                                      | NU format                   |                                               |  |  |  |  |  |
|                  | t-UP                     | 0                                      | No limit                    | Waiting time during a command                 |  |  |  |  |  |
|                  | Receive time             | • 1                                    | For one second              |                                               |  |  |  |  |  |
|                  | ErCd                     | • 0                                    | No output                   | AK: ASCII code 06h                            |  |  |  |  |  |
|                  | <ak> and error code</ak> | 1                                      | Output                      |                                               |  |  |  |  |  |
|                  | CtS                      | • 0                                    | Not used                    |                                               |  |  |  |  |  |
|                  | CTS control              | 1                                      | Using CTS and RTS           | Keeps the RTS line (active) high              |  |  |  |  |  |
|                  |                          |                                        |                             | while the computer receives data              |  |  |  |  |  |
|                  |                          |                                        |                             | CTS low will be set if it is busy.            |  |  |  |  |  |
| d5 Enc           | l d in                   | • 0                                    | Enter the water temperature | Available only when the specific gravity      |  |  |  |  |  |
| Specific gravity | Liquid density           | 1                                      | Enter the density directly  | measuring mode is selected. Refer to section  |  |  |  |  |  |
| measuring mode   |                          | 1                                      | Enter the density directly. | "13". Specific gravity (density) measurement. |  |  |  |  |  |
| Unit             |                          |                                        |                             |                                               |  |  |  |  |  |
| Unit             |                          | Refer to                               | "Section E weigning Units"  |                                               |  |  |  |  |  |
| CS in            |                          |                                        |                             |                                               |  |  |  |  |  |
| Correction of in | ternal weigh             | Keler to Section C Calibration         |                             |                                               |  |  |  |  |  |
| id               | 5                        | Pafer to "Section LID Number and CLD"  |                             |                                               |  |  |  |  |  |
| ID number        |                          | Refer to "Section J ID Number and GLP" |                             |                                               |  |  |  |  |  |

•: factory setting.

Note: When the baud rate is set to 2400 bps or less, the output rate is slower than the display update rate and the balance may not transmit the data completely (and may transmit intermittently).

# 8.3. Explanation of item "Environment, Display"

### Condition (Cond)

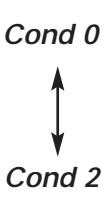

This parameter is for sensitive response to the fluctuation of a weight value. Use for target weighing of powder, weighing of a very light sample or weighing requiring a quick response.

This parameter is for stable weighing with slow response. Use to prevent a weight value from drifting depending on the balance location.

#### Stability band width (St-b)

This item controls the width of a weight value as a stable value. When the fluctuation per second is less than this parameter, the balance displays the stability indicator and outputs or stores the data. This parameter influences the "Auto-print mode".

| St-b 0 | This parameter is for sensitive response of the stability indicator. Use for exact                          |
|--------|----------------------------------------------------------------------------------------------------|
| \$     | weighing.                                                                                                   |
| St-b 2 | This parameter ignores slight fluctuation of a weight value. Use to prevent the weight value from drifting. |

#### Zero tracking (trc)

This function traces zero point drift and keeps a zero display automatically, when the weighing value drifts due to changes in the environment.

*trc 0* The tracking function is not being used. Use for weighing of a very light sample. *trc 1* The tracking function is used.

#### Display update rate (Spd)

The display update rate influences "Baud rate", "Data pause" and "Stream mode".

#### Decimal point (Pnt)

The decimal point form can be selected.

#### Automatic start (P-on)

When the AC adapter is connected, weighing is automatically started without key operation. Use for a built-in balance in a system. Warm-up for at least one hour is necessary for accurate weighing.

# 9. Serial Interface

# 9.1. "Data output mode"

The **[PRINT]** key can be used at any time for transmitting data.

#### Key Mode

When you press the **[PRINT]** key and the display value is stable, the balance outputs the weighing data and the display blinks one time.

Required setting *dout Prt 0* Print key mode

#### Auto-Print Mode A

When the display value is stable and meets the conditions of "Auto-print polarity", "Auto-print band" and standard value (of zero point), the balance outputs the weighing data. If you press the **[PRINT]** key, the balance outputs the data and the display blinks one time.

| Required setting | dout        | Prt 1                   | Auto-print mode A   |  |  |  |  |  |
|------------------|-------------|-------------------------|---------------------|--|--|--|--|--|
|                  | dout        | AP-P                    | Auto-print polarity |  |  |  |  |  |
|                  | dout        | AP-b                    | Auto-print band     |  |  |  |  |  |
| Example          | "Weighing a | ind removing one item." |                     |  |  |  |  |  |

#### Auto-Print Mode B

When the display value is stable and meets the conditions of "Auto-print polarity", "Auto-print band" and standard value (of last stable value), the balance outputs the weighing data. If you press the **[PRINT]** key, the balance outputs the data and the display blinks one time.

| Required setting | dout         | Prt 2              | Auto-print mode B   |  |  |  |  |  |  |
|------------------|--------------|--------------------|---------------------|--|--|--|--|--|--|
|                  | dout         | AP-P               | Auto-print polarity |  |  |  |  |  |  |
|                  | dout         | AP-b               | Auto-print band     |  |  |  |  |  |  |
| Example          | "Transmittin | g the data of each | operation."         |  |  |  |  |  |  |

#### Stream Mode

The balance outputs the weighing data continuously.

| Required setting | dout           | Prt 3               | Stream mode                      |
|------------------|----------------|---------------------|----------------------------------|
|                  | dout           | dAtA 0              | Data memory function is not used |
|                  | bASF nc        | SPd                 | Display update rate              |
|                  | SiF            | bPS                 | Baud rate                        |
| Example          | "Monitoring da | ata on a computer." |                                  |

Note: When the baud rate is set to 2400bps or less, the display update rate is faster than the output rate and the balance may not transmit the data completely (and transmit intermittently).

#### Interval Memory Mode

This is the data memory function mode. Weighing data is periodically stored in the balance. The interval memory mode can not be used, while stream mode is used.

| Required setting | dout          | Prt 3               | Stream mode                          |  |  |  |  |  |  |  |
|------------------|---------------|---------------------|--------------------------------------|--|--|--|--|--|--|--|
|                  | dout          | dAtA 1              | Data memory function is used         |  |  |  |  |  |  |  |
|                  | dout          | int                 | Interval time                        |  |  |  |  |  |  |  |
| Example          | "Periodical v | veighing without co | mputer command and outputting all of |  |  |  |  |  |  |  |

"Periodical weighing without computer command and outputting all of the data to a computer at one time."

# 9.2. "Data format"

#### A&D standard format

#### SiF tyPE 0

This format is used when the peripheral equipment, capable of receiving A&D format, is connected. If an AD-8121 is used, set the printer to mode 1 or 2.

- This format consists of fifteen characters (excluding the terminator).
- A header of two characters indicates the status of the stability.
- The plus sign is placed before the data, when the data is zero or positive.
- The weight data uses leading zeros.
- The unit has three characters.

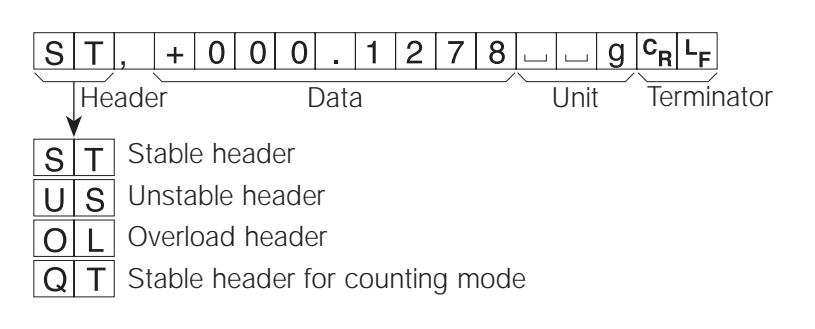

#### D.P. (Dump print) format

#### SiF tyPE 1

This format is used when the peripheral equipment can not process the A&D format. If an AD-8121 is used, set the printer to mode 3.

- This format consists of sixteen characters (excluding the terminator).
- A header of two characters indicates the status of the stability without overload.
- The polarity sign is placed before data, is not zero or overloaded.
- The weight data has spaces in place of the leading zeros.
- The unit has three characters.

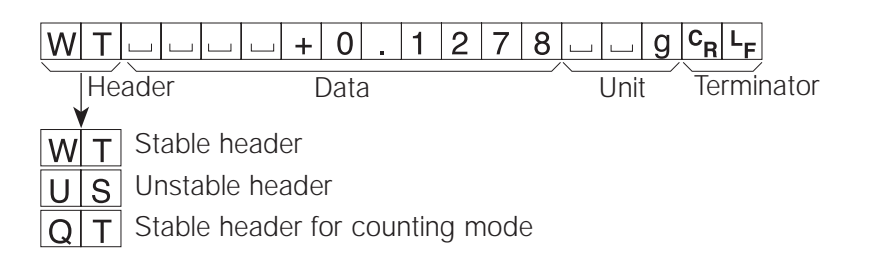

#### KF format

This is the Karl-Fischer moisture meter format, and is used when the peripheral equipment can only communicate using this format.

- This format consists of fourteen characters (excluding the terminator).
- This format has no header characters.
- The polarity sign is first, if not zero or overloaded.
- The weight data uses spaces in place of leading zeros.
- This format outputs the unit "g" only for a stable value.

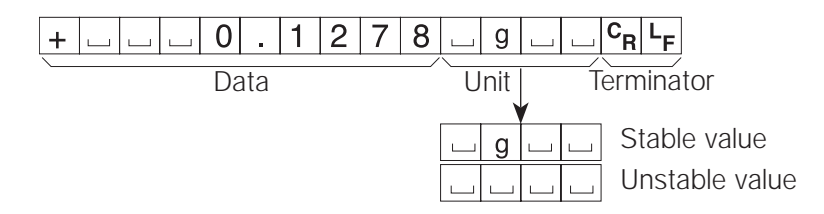

#### MT format

- This format has a two character header.
- The polarity sign is used only for negative data.
- The weight data uses spaces in place of the leading zeros.
- The character length of this format changes dependent upon the unit.

| S | He | uuuu <b>0.12</b><br>ader Data | 7 8 g C <sub>R</sub> L <sub>F</sub><br>Unit Terminator |  |  |  |  |  |  |  |
|---|----|-------------------------------|--------------------------------------------------------|--|--|--|--|--|--|--|
| S |    | Stable header                 |                                                        |  |  |  |  |  |  |  |
| S | D  | Unstable header               |                                                        |  |  |  |  |  |  |  |
| S |    | Overload header               |                                                        |  |  |  |  |  |  |  |

## NU (numerical) format

This format has only numerical data.

- This format consists of nine characters (excluding the terminator).
- The polarity sign is first.
- The weight data uses leading zeros.

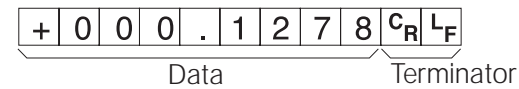

## Data number format

This data number format is output just before data is transmitted to the RS-232C interface.

• This format consists of six characters (excluding the terminator).

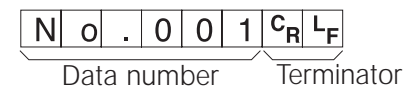

SiF tyPE 3

SiF tyPE 4

dout d-no 1

# 9.3. Examples of data format

| Stable                      | A&D                         | S                | Т                | ,              | +                     | 0                | 0                | 0                     |             | 1                | 2                                  | 7                                  | 8          |             |                  | g                                          | CR                                    |
|-----------------------------|-----------------------------|------------------|------------------|----------------|-----------------------|------------------|------------------|-----------------------|-------------|------------------|------------------------------------|------------------------------------|------------|-------------|------------------|--------------------------------------------|---------------------------------------|
| •                           | D.P.                        | W                | Т                |                |                       |                  |                  | +                     | 0           |                  | 1                                  | 2                                  | 7          | 8           |                  |                                            | g                                     |
| 01278 g                     | KF                          | +                |                  |                | Γ                     | 0                |                  | 1                     | 2           | 7                | 8                                  |                                    | g          |             | ]                | с <sub>В</sub>                             | L <sub>F</sub>                        |
|                             | MT                          | S                |                  |                | Γ                     |                  |                  | 0                     |             | 1                | 2                                  | 7                                  | 8          |             | g                | с <sub>В</sub>                             | L <sub>F</sub>                        |
|                             | NU                          | +                | 0                | 0              | 0                     |                  | 1                | 2                     | 7           | 8                | CR                                 | L <sub>F</sub>                     |            |             |                  |                                            |                                       |
|                             |                             |                  |                  |                |                       |                  |                  |                       |             |                  |                                    |                                    |            |             |                  |                                            |                                       |
| Unstable                    | <b>A&amp;D</b>              |                  | C                |                | _                     | 0                | 1                | 8                     |             | J                | 6                                  | Q                                  | 0          |             |                  | a                                          | C_                                    |
| Unstable                    | A&D<br>DP                   | U                | S                | ,              | -                     | 0                | 1                | 8                     | . 8         | 3                | 6                                  | 9                                  | 0<br>9     |             |                  | g                                          | с <sub>R</sub>                        |
| Unstable<br>-183690 g       | A&D<br>DP<br>KF             | U<br>U<br>-      | S<br>S           | ,<br>          | -<br>                 | 0                | 1<br>-           | 8<br>1<br>3           | 8<br>6      | 3<br>9           | 6<br>3<br>0                        | 9<br>6                             | 0<br>9<br> | <br>0<br>   |                  | g<br>∟<br>c <sub>R</sub>                   | с <sub>R</sub><br>g<br>L <sub>F</sub> |
| Unstable<br>-183690 g       | A&D<br>DP<br>KF<br>MT       | U<br>U<br>-<br>S | S<br>S<br>D      | ,<br>          | -<br>]<br>1           | 0<br>□<br>8<br>- | 1<br>-<br>1      | 8<br>1<br>3<br>8      | 8<br>6      | 3<br>9<br>3      | 6<br>3<br>0<br>6                   | 9<br>6<br>]<br>9                   | 0<br>9<br> | 〕<br>0<br>〕 | ]<br>]<br>]      | g<br>□<br>C <sub>R</sub><br>C <sub>R</sub> | C <sub>R</sub><br>g<br>L <sub>F</sub> |
| Unstable<br>- 1 8 3 6 9 0 g | A&D<br>DP<br>KF<br>MT<br>NU | U<br>-<br>S<br>- | S<br>S<br>D<br>0 | ,<br><br><br>1 | -<br>]<br>1<br>]<br>8 | 0<br>□<br>8<br>- | 1<br>-<br>1<br>3 | 8<br>1<br>3<br>8<br>6 | 8<br>6<br>9 | 3<br>9<br>3<br>0 | 6<br>3<br>0<br>6<br>c <sub>R</sub> | 9<br>6<br>]<br>9<br>L <sub>F</sub> | 0<br>9<br> | 〕<br>0<br>〕 | ]<br>]<br>]<br>g | g<br>□<br>C <sub>R</sub><br>C <sub>R</sub> | C <sub>R</sub><br>g<br>L <sub>F</sub> |

| Overload       |  |
|----------------|--|
| Positive error |  |
| е              |  |

0

| A&D | 0 | L | , | +  | 9              | 9 | 9 | 9 | 9 | 9  | 9              | E | + | 1 | 9              | CR             | L <sub>F</sub>     |                |
|-----|---|---|---|----|----------------|---|---|---|---|----|----------------|---|---|---|----------------|----------------|--------------------|----------------|
| DP  |   |   |   |    |                |   |   |   | Е |    |                |   |   |   |                |                | $^{\rm C}_{\rm R}$ | L <sub>F</sub> |
| KF  |   |   |   |    |                |   | Н |   |   |    |                |   |   |   | с <sub>в</sub> | L <sub>F</sub> |                    |                |
| MT  | S | I | + | CR | L <sub>F</sub> |   |   |   |   |    |                |   |   |   |                |                |                    |                |
| NU  | + | 9 | 9 | 9  | 9              | 9 | 9 | 9 | 9 | CR | L <sub>F</sub> |   |   |   |                |                |                    |                |
|     |   |   |   |    |                | - |   |   |   |    | -              |   |   |   |                |                |                    |                |

|                | A&D | 0 | L | , | -  | 9              | 9 | 9 | 9 | 9 | 9  | 9  | Е | + | 1 | 9              | с <sub>в</sub> | L <sub>F</sub> |                |
|----------------|-----|---|---|---|----|----------------|---|---|---|---|----|----|---|---|---|----------------|----------------|----------------|----------------|
| Negative error | DP  |   |   |   |    |                |   |   | - | E |    |    |   |   |   |                |                | с <sub>В</sub> | L <sub>F</sub> |
| - ρ            | KF  |   |   |   |    |                |   | L |   |   |    |    |   |   |   | C <sub>R</sub> | L <sub>F</sub> |                |                |
| U              | MT  | S | I | - | CR | L <sub>F</sub> |   |   |   |   |    | _  | _ |   |   |                |                |                |                |
|                | NU  | - | 9 | 9 | 9  | 9              | 9 | 9 | 9 | 9 | CR | LF |   |   |   |                |                |                |                |
|                |     |   |   |   |    |                |   |   |   |   |    |    |   |   |   |                |                |                |                |

| Data number | Ν | 0 |   | 0 | 0 | 1 | с <sub>R</sub> | L <sub>F</sub> | ] |   |   |   |  |   |    |                |
|-------------|---|---|---|---|---|---|----------------|----------------|---|---|---|---|--|---|----|----------------|
|             | S | Т | , | + | 0 | 0 | 0              |                | 1 | 2 | 7 | 8 |  | g | CR | L <sub>F</sub> |

Space, ASCII 20h 

с<sub>R</sub> Carriage Return, ASCII 0Dh

LF Line Feed, ASCII 0Ah C<sub>R</sub> L<sub>F</sub> g C<sub>R</sub> L<sub>F</sub>

C<sub>R</sub> L<sub>F</sub> g C<sub>R</sub> L<sub>F</sub>

| Units                   | Symbol     | A&D      | D.P.     | KF       | MT      |
|-------------------------|------------|----------|----------|----------|---------|
| Gram mode               | g          | <u> </u> | <u> </u> | ш g ц ц  | L g     |
| Milligram mode          | m <b>g</b> | L m g    | 山 m g    | L mg L   | L m g   |
| Counting mode           | pcs        | шРС      | μΡC      | L рс s   | □ P C S |
| Precent mode            | %          | <u> </u> | <u> </u> |          | L %     |
| Ounce (A voir)          | OZ         | O Z      | 0 Z      | <u> </u> | O Z     |
| Troy Ounce              | ozt        | ozt      | ozt      | ш o z t  | L ozt   |
| Metric Carat            | ct         | L C T    | L C T    | L C T L  | L C T   |
| Momme                   | mom        | mom      | mom      | ட m o m  | ш m o   |
| Pennyweight             | dwt        | d w t    | d w t    | udwt     | udwt    |
| Grain                   | GN         | GN       | GN       | цgrц     | шGN     |
| Tael (HK general,Sing.) | ti         | L T L    | 山 T L    | L t I s  | L t     |
| Tael (HK, jewelry)      | ti         | L T L    | шТL      | ∟ t I h  | L t     |
| Tael (China)            | tl         | ц Т L    | шТL      | L tI t   | L t     |
| Tael (Taiwan)           | tl         | L T L    | L T L    | L tIC    | L t     |
| Tola (India)            | t          | ш ш t    | ш ш t    | L tol    | L t     |
| Messghal                | m          | mes      | mes      | шМSш     | ш m     |

L Space, ASCII 20h

# 10. ID Number and GLP Report

- The ID number is used to identify the balance when Good Laboratory Practice (GLP) is used.
- The ID number is output on the "Calibration Report", "Calibration Test Report" and "Title Block".
- The GLP output format is selected at the "GLP output (*inFo*)" of the "Function Table".
- The balance can output the following reports for GLP: "Calibration Report" using the internal weight.
  "Calibration Report" using an external weight.
  "Calibration Test Report" using the internal weight.
  "Calibration Test Report" using an external weight.
  "Title block" and "End block" for weighing data.

# 10.1. Setting of the ID Number

- 1. Press and hold the [RANGE] key to display bASFnc.
- 2. Press the [RANGE] several times to display id.
- 3. Press the **[PRINT]** key. You can set the ID number using the following keys:

**[RANGE]** key Increments the digit.

**[RE-ZERO]** key The key to select the character of the digit. Refer to the following table for the "Display Character Set".

- **[PRINT]** key The key to store a new ID number and proceed to the next class of the function table.
- [CAL] key The key to cancel the new ID number and proceed to the next class of the function table.
- 4. Press the **[CAL]** key to return to the weighing mode.

#### **Display Character Set**

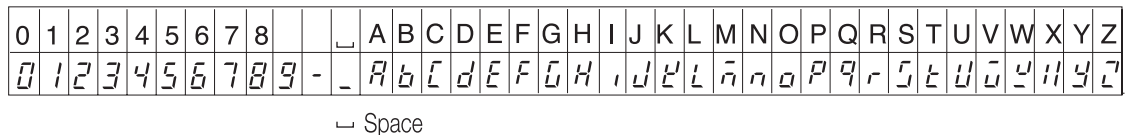

# 10.2. GLP output

Set the following parameters to output the report:

- If the report is printed, set the "GLP output (*inFo*)" to "1". The AD-8121 printer is used in this explanation. Refer to "14. Connection to the AD-8121". The AD-8121 uses MODE 3.
- If the report is output to the RS-232C interface of a computer, set the "GLP output (inFo)" to "2".

# 10.3. Calibration report using the internal weight

#### **Key operation**

1. Press the [CAL] key to display *cAL in*. The balance calibrates automatically.

2. If the calibration report is output, *GLP* is displayed and the GLP data is output.

3. The balance returns to the normal weighing mode automatically.

| AD-8121 format                                                                                        |                                                                                                    | Data format                                                                                                    |
|----------------------------------------------------------------------------------------------------|----------------------------------------------------------------------------------------------------|----------------------------------------------------------------------------------------------------|
| info 1                                                                                                |                                                                                                    | info 2                                                                                                    |
| MODEL<br>S/N 12345678<br>ID ABCDEFGH<br>DATE 98/04/08<br>04:47:40 PM<br>CALIBRATED(INT.)<br>SIGNATURE | Factory     Product     Product     Serial number     ID number     Date     Time     Calibration type     Signature     Signature | <term>         MODEL       <term>         S/N12345678       <term>         IDABCDEFGH       <term>         DATE       <term> <term> <term> <term> <term>         CALIBRATED(INT.)       <term>         SIGNATURE       <term> <term> <term> <term> <term> <term> <term> <term> <term> <term> <term> <term> <term> <term> <term></term></term></term></term></term></term></term></term></term></term></term></term></term></term></term></term></term></term></term></term></term></term></term></term></term> |
| ZTERMS Lerminator mark                                                                                |                                                                                                    |                                                                                                    |

 $C_{R}$  Carrige return mark,  $C_{R}$   $C_{F}$  or  $C_{R}$ . erminator mark,

- L<sub>F</sub> Line feed mark, ASCII 0AH

# 10.4. Calibration test report using the internal weight

#### **Key operation**

- 1. Press and hold the [CAL] key until displaying CC in. Release the key.
- 2. The balance displays *CC* and performs calibration test automatically.
- 3. The zero point is measured and this value is displayed.
- 4. The internal weight is measured and this value is displayed.
- 5. If the calibration test report is output, *GLP* is displayed and the GLP data is output.
- 6. The balance returns to the weighing mode automatically.

#### **Command operation**

- 1. Transmit the **TST** command to the balance.
- 2. The balance performs the calibration test automatically.
- 3. If the calibration test report is output, the GLP data is output.
- 4. The balance returns to the weighing mode automatically.

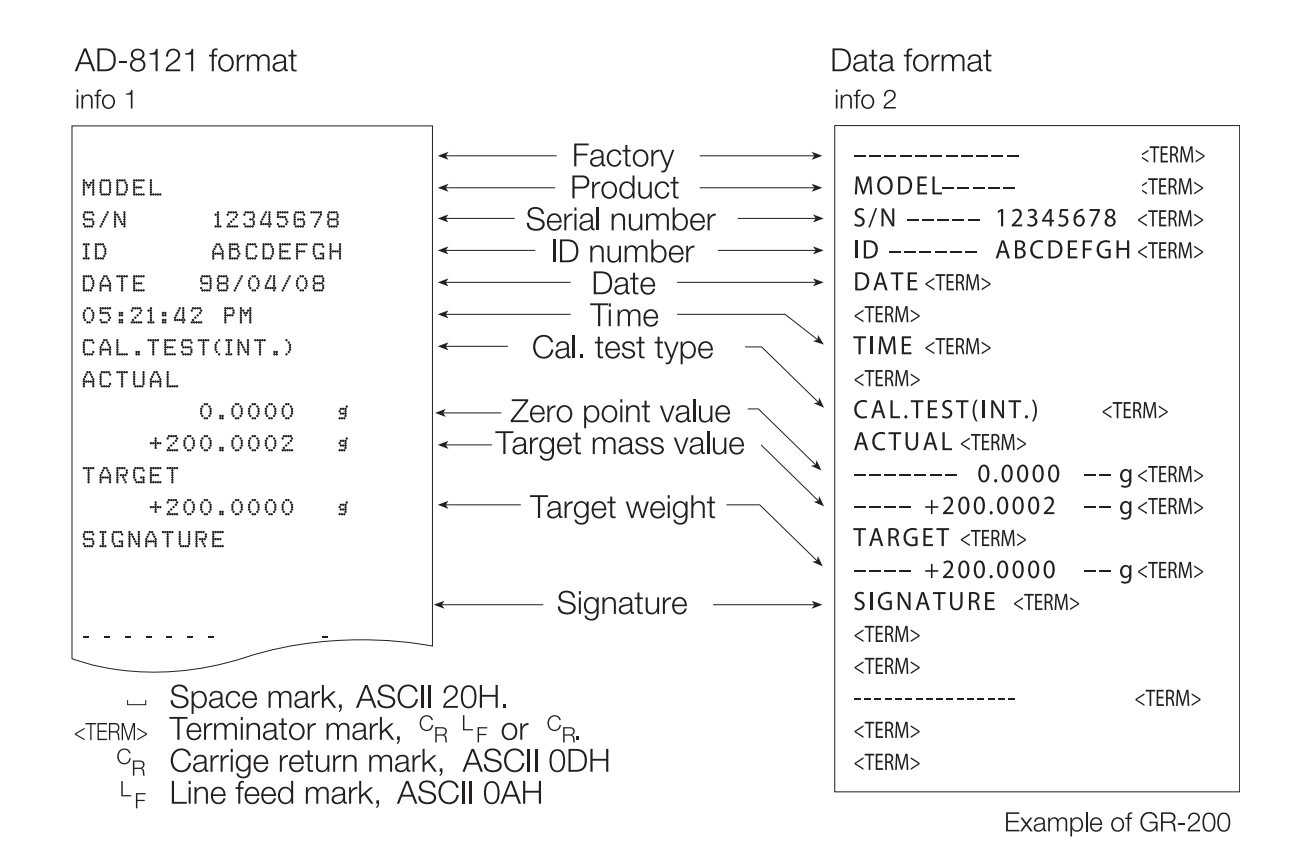

#### **Key Operation**

- 1. Press and hold the [CAL] key until displaying CAL out. Release the key.
- 2. The balance displays *CAL 0*.
  - If you want to change the calibration weight value, proceed to step 3.
  - If you use the stored calibration weight value in the balance, proceed to step 4.
- 3. Press the **[RANGE]** key and adjust the calibration weight using the following keys.

| [RE-ZERO] key | The key to set the value of the digit selected.           |
|---------------|-----------------------------------------------------------|
| [RANGE] key   | The key to select the digit to change value.              |
| [PRINT] key   | The key to store a new weight value and return to step 2. |
| [CAL] key     | The key to cancel this change and return to step 2.       |

- 4. Press the [PRINT] key. The zero point is measured and this value is displayed.
- 5. Place the calibration weight on the pan and press the **[PRINT]** key. The weight is measured and this value is displayed.
- 6. Remove the weight after *End* is displayed.
- 7. If the calibration report is output, *GLP* is displayed and the GLP data is output.

8. The balance returns to the normal weighing mode automatically.

| AD-8121 format                                                                                                    |                                                                                                    | Data format                                                                                                    |
|----------------------------------------------------------------------------------------------------|----------------------------------------------------------------------------------------------------|----------------------------------------------------------------------------------------------------|
| info 1                                                                                                    |                                                                                                    | info 2                                                                                                    |
| MODEL<br>S/N 12345678<br>ID ABCDEFGH<br>DATE 98/04/09<br>14:22:40 PM<br>CALIBRATED(EXT.)<br>CAL.WEIGHT<br>+200.0000 s<br>SIGNATURE<br> | Factory $\longrightarrow$ Product $\longrightarrow$ Serial number $\longrightarrow$ ID number $\longrightarrow$ Date $\longrightarrow$ Time $\longrightarrow$ Calibration type $\leftarrow$ Calibration weight $\leftarrow$ Signature $\longrightarrow$ Signature $\longrightarrow$ CII 20H. | <term>       MODEL     <term></term>       S/N     12345678     <term>       ID     ABCDEFGH     <term>       DATE     <term></term> <term> <term></term>       CALIBRATED(EXT.)     <term></term>       CAL.WEIGHT     <term></term>       SIGNATURE     <term></term> <term></term> <term></term> <term></term> <term></term> <term> <term></term> <term> <term></term> <term> <term></term> <term> <term></term></term></term></term></term></term></term></term></term> |

- <sup>C</sup><sub>R</sub> Carrige return mark, ASCII 0DH
- L<sub>F</sub> Line feed mark, ASCII 0AH

# 10.6. Calibration test report using an external weight

#### **Key Operation**

- 1. Press and hold the [CAL] key until displaying *CC out*. Release the key.
- 2. The balance displays *CC 0*.
  - If you want to change the calibration weight value, proceed to step 3.
  - If you use the stored calibration weight value in the balance, proceed to step 4.
- 3. Press the **[RANGE]** key and adjust target weight using the following keys.

| [RE-ZERO] key | The key to set the value of the digit selected.           |
|---------------|-----------------------------------------------------------|
| [RANGE] key   | The key to select the digit to change value.              |
| [PRINT] key   | The key to store a new weight value and return to step 2. |
| [CAL] key     | The key to cancel this change and return to step 2.       |

- 4. Press the [PRINT] key. The zero point is measured and this value is displayed.
- 5. Place the calibration weight on the pan and press the **[PRINT]** key. The weight is measured and this value is displayed.
- 6. Remove the weight after *End* is displayed.
- 7. If the calibration report is output, *GLP* is displayed and the GLP data is output.
- 8. The balance returns to the normal weighing mode automatically.

| AD-8121 format                                                                                                    | Data format                                                                                                    |                                                                                                    |
|----------------------------------------------------------------------------------------------------|----------------------------------------------------------------------------------------------------|----------------------------------------------------------------------------------------------------|
| info 1                                                                                                    | i                                                                                                    | nfo 2                                                                                                    |
| MODEL<br>S/N 12345678<br>ID ABCDEFGH<br>DATE 98/04/09<br>14:30:24 PM<br>CAL.TEST(EXT.)<br>ACTUAL<br>0.0000 \$<br>+200.0002 \$<br>TARGET<br>+200.0000 \$<br>SIGNATURE | <ul> <li>Factory</li> <li>Product</li> <li>Serial number</li> <li>ID number</li> <li>Date</li> <li>Time</li> <li>Cal. test type</li> <li>Zero point value</li> <li>Target mass value</li> <li>Target weight</li> </ul> | <term><br/>MODEL <term><br/>S/N 12345678 <term><br/>ID ABCDEFGH <term><br/>DATE <term><br/><term><br/><term><br/><term><br/>CAL.TEST(EXT.) <term><br/>ACTUAL <term><br/> 0.0000 g <term><br/> +200.0002 g <term><br/>TARGET <term></term></term></term></term></term></term></term></term></term></term></term></term></term> |
| Space mark, As<br><term> Terminator mark</term>                                                                                                    | SCII 20H.<br>$C_{R} \stackrel{C}{}_{F} \text{ or } \stackrel{C}{}_{R}.$                                                                                                    | +200.0000 g <term><br/>SIGNATURE <term><br/><term><br/> <term><br/>-TERM&gt;<br/><term></term></term></term></term></term>                                                                                                    |
| C <sub>R</sub> Carrige return n<br>L <sub>F</sub> Line feed mark.                                                                                                    | nark, ASCII 0DH<br>ASCII 0AH                                                                                                    |                                                                                                    |

# 10.7. Title Block and End Block

#### Use

When a weight value is recorded as the GLP data, the GLP report can put the weighing value between "Title block" and "End block".

#### Caution

If data memory function is used, the "Title block" and "End block" can not be output. Use MODE 3 of the AD-8121.

#### **Key Operation**

- 1. Press and hold the **[PRINT]** key to display *StArt* and release the key. The "Title block" is output.
- 2. The weighing data is output.
- 3. Press and hold the **[PRINT]** key to display *rEcEnd* and release the key. The "End block" is output.

The "Title block" and "End block" are output alternately by pressing the [PRINT] key.

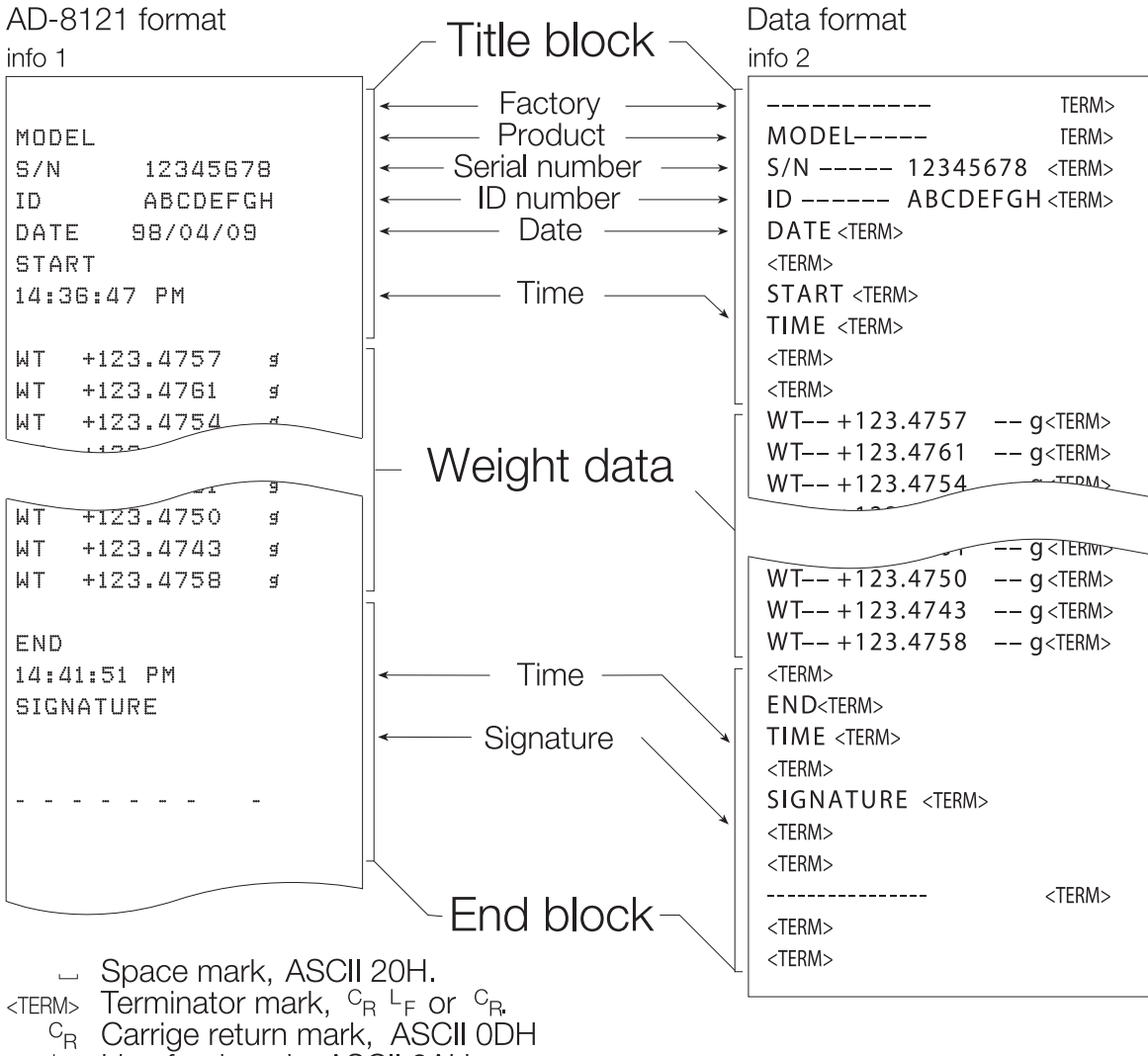

 $L_{\rm F}$  Line feed mark, ASCII 0AH

# 11. Data Memory Function

# 11.1. Use and Method of Storing Data

- The data memory function can store 200 sets of weighing data. If the power switch is turned off, AC power is interrupted or the AC adapter is removed, the data is maintained in non-volatile memory.
- It is not necessary for the printer or computer to be continually connected to the balance, because the balance stores the weight data in memory.
- There are four types of operating modes to store the data.

| Key Mode             | When you press the <b>[PRINT]</b> key and the display value is stable, the balance stores the weighing data.                                                                           |
|----------------------|----------------------------------------------------------------------------------------------------|
| Auto-Print Mode A    | When the display value is stable and meets the conditions of "Auto-print polarity", "Auto-print band" and standard value (of zero point), the balance stores the weighing data.        |
| Auto-Print Mode B    | When the display value is stable and meets the conditions of "Auto-print polarity", "Auto-print band" and standard value (of last stable value), the balance stores the weighing data. |
| Interval Memory Mode | Weighing data is periodically stored in the balance. This mode can be started or stopped using the <b>[PRINT]</b> key.                                                                 |

• The data number can be appended just before the weighing data. (This is the serial number of the data in memory.)

#### Symbols

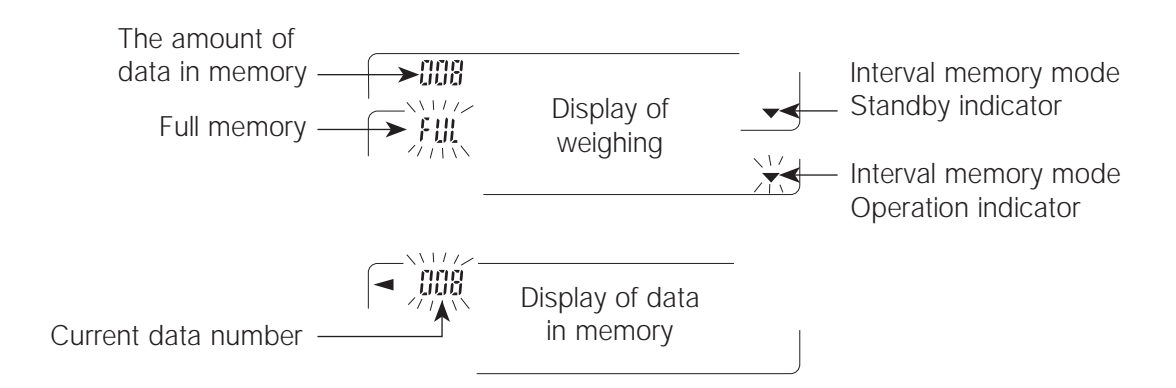

- When weighing data is being placed in memory, the data cannot be output to the RS-232C interface.
- The "FUL" displays full memory. More data cannot be stored until deletion of the stored data.
- Automatic self calibration cannot be used while the interval memory mode is working.
- The following commands cannot be used during data storage.
  - Q Query command for weighing data.
  - S Request command for stable weighing data.
  - SI Query command for weighing data.
  - SIR Request command for continuous weighing data.

# 11.2. Preparation of the Function Table

| Item                 | Data output | Auto print | Data memory | Interval time |
|----------------------|-------------|------------|-------------|---------------|
| Mode                 | mode        | mode       | mode        |               |
| Key mode             | Prt 0       |            | dAtA 1      |               |
| Auto-print mode A    | Prt 1       | AP-P 0~2   | dAtA 1      |               |
| Auto-print mode B    | Prt 2       | AP-b 0~2   | dAtA 1      |               |
| Interval Memory Mode | Prt 3       |            | dAtA 1      | int 0 ~ 8     |

| Not used data number | d-no 0 |
|----------------------|--------|
| Use data number      | d-no 1 |

#### Note The data memory function does not work with *dAtA 0*.

# 11.3. Output of Data from Memory

#### Displaying and Transmitting the Data

- 1. Press and hold the [PRINT] key until displaying rECALL and release the key.
- 2. Press the **[PRINT]** key to enter the mode. Use the following keys.

| [RE-ZERO] key                                                          | The key to proceed to the next data.                           |
|------------------------------------------------------------------------|----------------------------------------------------------------|
| [MODE] key                                                             | The key to go back to the previous data.                       |
| [PRINT] key                                                            | The key to transmit the current data to the RS-232C interface. |
| <b>[RANGE]</b> key is pressed and held then press the <b>[CAL]</b> key | The key to delete the current data.                            |
| [CAL] key                                                              | The key to exit this mode.                                     |

3. Press the **[CAL]** key. The balance returns to weighing mode.

#### Transmiting All Data at One Time

- 1. Setup the RS-232C interface using "*SiF*" of the function table.
- 2. Press and hold the **[PRINT]** key until displaying *rECALL* and release the key.
- 3. Press the [RANGE] key to display out.
- 4. Press the **[PRINT]** key to enter this mode.
- 5. Press the [RE-ZERO] key. Then the balance displays out Go.
- 6. Press the **[PRINT]** key to transmit all data to RS-232C interface.
- 7. The balance displays *CLEAr* after the finish.
- 8. Press the **[CAL]** key to return to weighing mode.

#### The Data Number

When the "Data number output (*d-no*)" is set to "*1*" and the data that is stored in the balance memory is to be output, the "Data number" can be appended just before each data. This format consists of six characters (excluding the terminator).

| Ν | 0 |   | 0 | 0 | 1 | с <sub>В</sub> | L <sub>F</sub> | ] |   |   |   |  |   |                |                |
|---|---|---|---|---|---|----------------|----------------|---|---|---|---|--|---|----------------|----------------|
| S | Т | , | + | 0 | 0 | 0              |                | 1 | 2 | 7 | 8 |  | g | с <sub>R</sub> | L <sub>F</sub> |

#### Deleting All Data at One Time

- 1. Press and hold the **[PRINT]** key until displaying *rECALL* and release the key.
- 2. Press the [RANGE] key several times to display CLEAr.
- 3. Press the **[PRINT]** key to enter this mode.
- 4. Press the [RE-ZERO] key. Then the balance displays CLr Go.
- 5. Press the [PRINT] key to delete all data.
- 6. The balance displays *rECALL* after the finish.
- 7. Press the **[PRINT]** key to transmit all data to RS-232C interface.
- 8. Press the **[CAL]** key to return to weighing mode.

# 12. Underhook

The underhook can be used for weighing large items, such as magnetic material or density measurement.

The built-in underhook is behind the plastic cap on the under side of the balance.

- When not using the underhook, attach the plastic cap to prevent dust from getting into the balance.
- The underhook can only be used to support items within the weight range of the balance. Do not overload it.
- Operate the underhook with care.

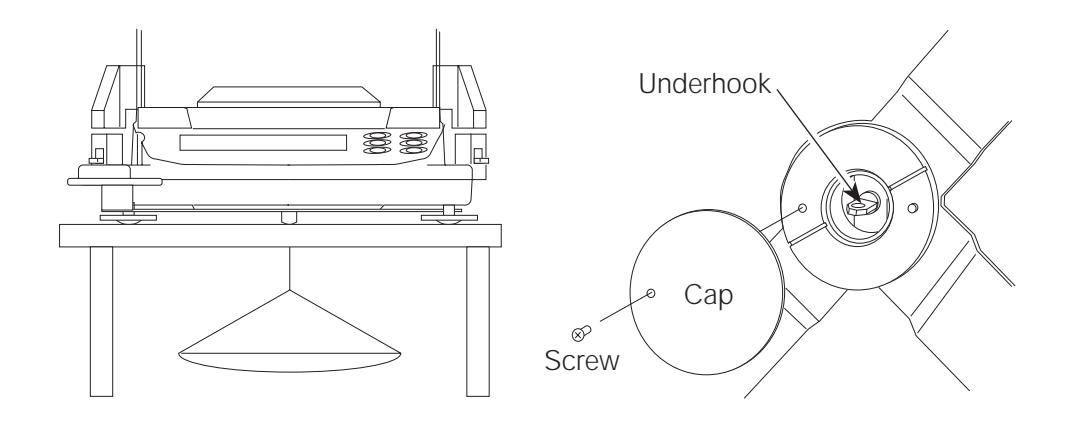

# 13. Specific gravity (density) measurement

GR series balances are equipped with the specific gravity measuring mode. It calculates the density of solid according to the weight of the sample in air and weight in liquid.

- The specific gravity measuring mode is not ready for use upon receiving the balance. To use the mode, change the function table and activate the specific gravity measuring mode.
- Two ways to set the density of a liquid are available: by entering the water temperature and by entering the density directly.

## Formula to obtain the density

The density can be obtained by the following formula.

$$\rho = \frac{A}{A-B} \times \rho_0$$

- *ρ* : Density of sample
- A : Weight of sample in air
- B : Weight of sample in liquid
- $\boldsymbol{\rho}_{\scriptscriptstyle 0}$  : Density of liquid

## Changing the function table

#### Setting the specific gravity measuring mode

(1) The specific gravity measuring mode is available as one of the units. To use the mode, select it in the function table. For how to select the specific gravity measuring mode, see "Selecting a unit and arranging the sequence of display" in Chapter 5.2 (Select Unit d)

#### Selecting the way to set the density of a liquid

(2) Select the liquid density method from the function table below. The function table is available only when the specific gravity measuring mode is selected. For how to select, see Chapter 8 "Function table"

| Class            | Item           | Parameter | Summaries                   |
|------------------|----------------|-----------|-----------------------------|
| d5 Fnc           | Ld in          | • 0       | Enter the water temperature |
| Specific gravity | Liquid density | 1         | Enter the density directly. |
| measuring mode   |                |           |                             |

•: factory setting

## Setting the density of a liquid

2. In the specific gravity measuring mode, press and hold the **[MODE]** key to enter the mode to set the liquid density.

## Note

• In the normal weighing mode, the same procedure will activate the automatic response adjusment. This function is not available in the specific gravity measuring mode.

# Entering the water temperature (Ld in 0)

In the specific gravity measuring mode, press and hold the **[MODE]** key until the water temperature currently set (unit:  $^{\circ}C$ , factory setting:  $25^{\circ}C$ ) is displayed. Use the following keys to change the value.

| Ł |  |
|---|--|
|   |  |

[RE-ZERO] key Increases the temperature by one degree (0-99 °C)
[MODE] key Decreases the temperature by one degree (0-99 °C)
[PRINT] key Saves the change, displays *"End"* and returns to the specific gravity measuring mode.
[CAL] key Returns to the specific gravity measuring mode without saving the change.

The relation between the water temperature and density.

| Tempera- |         |         |         |         |         |         |         |         |         |         |
|----------|---------|---------|---------|---------|---------|---------|---------|---------|---------|---------|
| ture     | +0      | +1      | +2      | +3      | +4      | +5      | +6      | +7      | +8      | +9      |
| 0        | 0.99984 | 0.99990 | 0.99994 | 0.99996 | 0.99997 | 0.99996 | 0.99994 | 0.99990 | 0.99985 | 0.99978 |
| 10       | 0.99970 | 0.99961 | 0.99949 | 0.99938 | 0.99924 | 0.99910 | 0.99894 | 0.99877 | 0.99860 | 0.99841 |
| 20       | 0.99820 | 0.99799 | 0.99777 | 0.99754 | 0.99730 | 0.99704 | 0.99678 | 0.99651 | 0.99623 | 0.99594 |
| 30       | 0.99565 | 0.99534 | 0.99503 | 0.99470 | 0.99437 | 0.99403 | 0.99368 | 0.99333 | 0.99297 | 0.99259 |
| 40       | 0.99222 | 0.99183 | 0.99144 | 0.99104 | 0.99063 | 0.99021 | 0.98979 | 0.98936 | 0.98893 | 0.98849 |
| 50       | 0.98804 | 0.98758 | 0.98712 | 0.98665 | 0.98618 | 0.98570 | 0.98521 | 0.98471 | 0.98422 | 0.98371 |
| 60       | 0.98320 | 0.98268 | 0.98216 | 0.98163 | 0.98110 | 0.98055 | 0.98001 | 0.97946 | 0.97890 | 0.97834 |
| 70       | 0.97777 | 0.97720 | 0.97662 | 0.97603 | 0.97544 | 0.97485 | 0.97425 | 0.97364 | 0.97303 | 0.97242 |
| 80       | 0.97180 | 0.97117 | 0.97054 | 0.96991 | 0.96927 | 0.96862 | 0.96797 | 0.96731 | 0.96665 | 0.96600 |
| 90       | 0.96532 | 0.96465 | 0.96397 | 0.96328 | 0.96259 | 0.96190 | 0.96120 | 0.96050 | 0.95979 | 0.95906 |

1

# Entering the density directly (Ld in 1)

In the specific gravity measuring mode, press and hold the **[MODE]** key until the density currently set (unit: g/cm<sup>3</sup>, factory setting: 1,0000g/cm<sup>3</sup> is displayed. Use the following keys to change the value.

# d (0000

| [RE-ZERO] key | Changes the numerical value of the digit selected.                        |
|---------------|---------------------------------------------------------------------------|
| [RANGE] key   | Selects the digit to change the value.                                    |
| [PRINT] key   | Saves the change, displays "End" and returns to the specific gravity      |
|               | measuring mode                                                            |
| [CAL] key     | Returns to the specific gravity measuring mode without saving the change. |
|               |                                                                           |

# Note

• The range to set the density is 0,0000-1,9999/cm<sup>3.</sup> (Displayed up to four decimal places)

# Measuring the density

In the density measurement, the balance displays the weight of the sample in air, the weight in liquid and then the density.

• Measuring the weight of the sample in air.

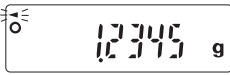

The processing indicator flashes with the unit "g" displayed.

• Measuring the weight of the sample in liquid.

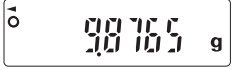

The processing indicator illuminates with the unit  $_{,g'}$  displayed.

• Displaying the density.

0

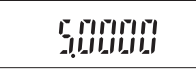

The processing indicator illuminates with no unit displayed.

To switch between the above three, use the **[RANGE]** key.

# Measuring procedure

- Step 1 Confirm that the balance is in the mode to measure the weight of the sample in air. ("g" displayed and processing indicator flashing)
- Step 2 Confirm that the balance indicates zero. If it does not indicate zero, press the **[RE-ZERO]** key to reset the displayed value to zero.
- Step 3 Place the sample on the upper pan (in air). When the value displayed on the balance becomes stable, press the **[RANGE]** key to confirm the value (the weight of sample in air). The balance enters the mode to measure the weight of sample in liquid ("g" displayed and processing indicator illuminating).

# Note: If a negativ value or E (error) is displayed, the [RANGE] key is disabled.

Step 4 Place the sample on the lower pan (in liquid). When the value displayed on the balance becomes stable, press the **[RANGE]** key to confirm the value (the weight of sample in liquid). The balance enters the mode to display the density ("g" not illuminated).

#### Note: If E (error) is displayed, the [RANGE] key is disabled.

- Step 5 To output or save the density, press the **[PRINT]** key. The unit for outputting the density is "DS". To measure the density of another sample, press the **[RANGE]** key to return to the mode to measure the weight in air and repeat the procedure describe above.
- Note: If the liquid temperature or the type of liquid is changed during measurement, reset the value of the liquid density as necessary. For details, see "Setting the density of a liquid".

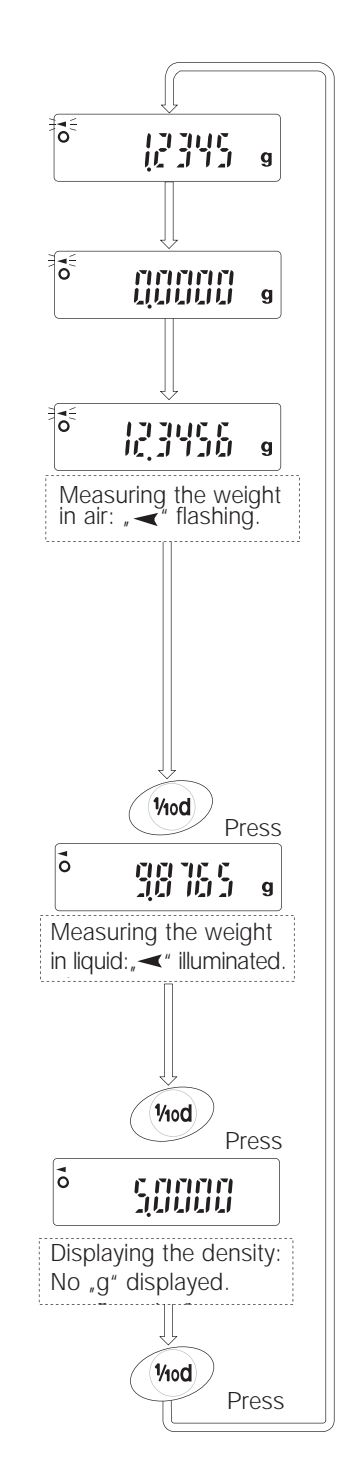

# 14. RS-232C Specifications

# 14.1. Setting of the ID Number

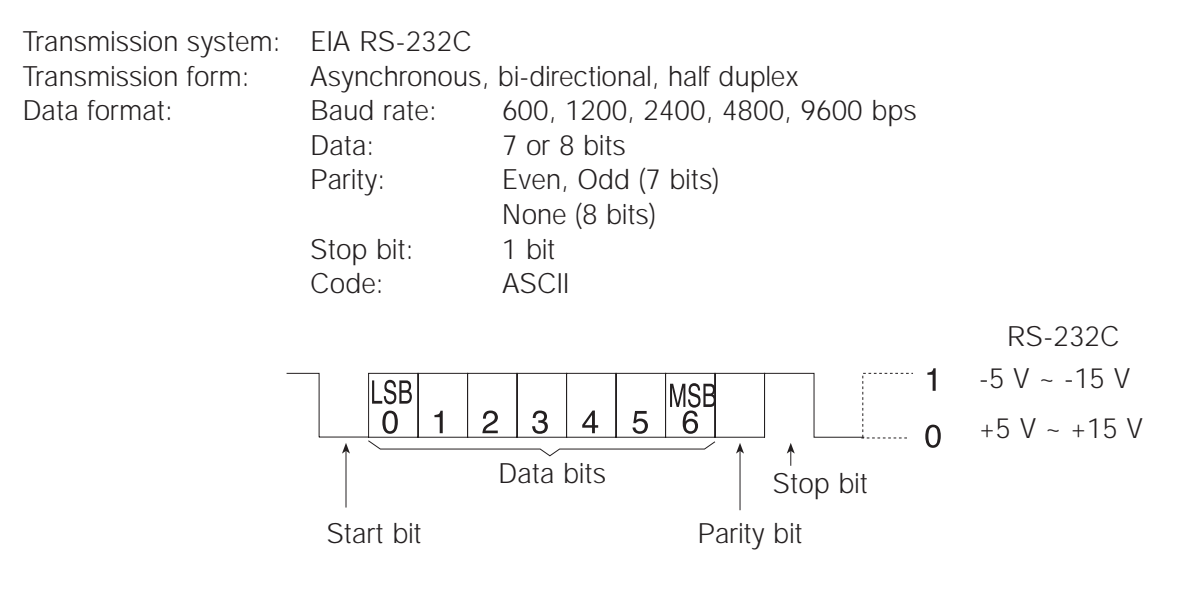

Pin connections

| Pin No. | Signal name | Direction | Description    |
|---------|-------------|-----------|----------------|
| 1       | FG          | -         | Frame ground   |
| 2       | RXD         | Input     | Receive data   |
| 3       | TXD         | Output    | Transmit data  |
| 4       | RTS         | Input     | Ready to send  |
| 5       | CTS         | Output    | Clear to send  |
| 6       | DSR         | Output    | Data set ready |
| 7       | GND         | _         | Signal ground  |
| 8-25    | N.C.        | _         | -              |

Circuits

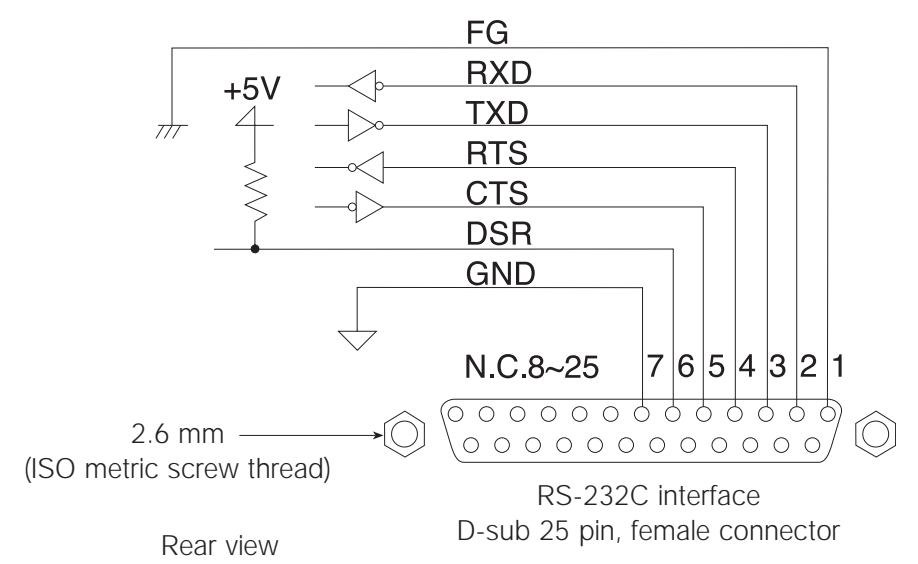

English

# 15.1. Connection to the AD-8121 Printer

| Function items |      | tems       | Summaries                                          |
|----------------|------|------------|----------------------------------------------------|
| dout           | Prt  | 0, 1, 2, 3 | Selection of a print mode.                         |
| dout           | AP-P | 0, 1, 2    | Selection of the polarity for the auto-print mode. |
| dout           | AP-b | 0, 1, 2    | Selection of the auto-print band.                  |
| dout           | PUSE | 0, 1       | Selection of pause.                                |
| SiF            | bPS  | 2          | "2400bps".                                         |
| SiF            | btPr | 0          | "7 bits, Even parity check".                       |
| SiF            | CrLF | 0          | "CR, LF".                                          |
| SiF            | CtS  | 0          | "Not using CTS and RTS".                           |

• Set the following parameters to use the AD-8121 printer.

| The case of using "MODE 1" or "MODE 2" of the AD-8121 printer. |      |   |                     |  |
|----------------------------------------------------------------|------|---|---------------------|--|
| SiF                                                            | tYPE | 0 | A&D standard format |  |
|                                                                |      |   |                     |  |

| The case of using "MODE 3" of the AD-8121 printer. |      |   |           |  |  |
|----------------------------------------------------|------|---|-----------|--|--|
| SiF                                                | tYPE | 0 | DP format |  |  |
|                                                    |      |   |           |  |  |
| The case of transmitting data continuously.        |      |   |           |  |  |
|                                                    |      |   |           |  |  |

| The case of transmitting all memory data at one time. |      |   |              |  |
|-------------------------------------------------------|------|---|--------------|--|
| dout                                                  | PUSE | 1 | Use of pause |  |

In the case of *data 0*, the weighing data can be printed. In the case of *data 1*, the memory data can be printed.

Refer to "10. ID number and GLP Report" for a print sample.

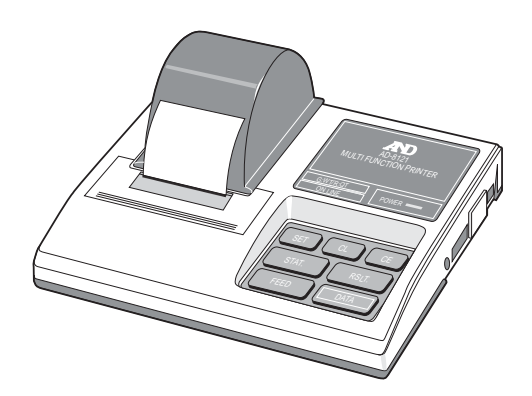

# 15.2. Connection to a Computer

- The RS-232C is of the DCE type (Data Communications Equipment) and can use standard DCE cables.
- When connecting to other equipment, check the specific manual for proper settings and connections.
- Keep the RTS line set "HI", when RTS is used.

#### Program Example

This example sets the display to zero, waits for placing a weight, requires stable weighing data and displays it. Set the balance functions as follows:

| dout | Prt  | 0 | Data output mode: Key mode                                   |
|------|------|---|--------------------------------------------------------------|
| dout | PUSE | 0 | Data pause: Not used                                         |
| dout | data | 0 | Data memory function: Not used                               |
| SiF  | bPS  | 2 | Baud rate: 2400pbs                                           |
| SiF  | btPr | 2 | Data length and parity: 7 bit EVEN                           |
| SiF  | CrLF | 0 | Terminator: CR LF                                            |
| SiF  | tYPE | 0 | Data format: A&D standard                                    |
| SiF  | ErCd | 1 | Error code and <ak>: Output, <ak> (ASCII code 06h)</ak></ak> |

Note: Some computers cannot run this program as it is – the program may require modification. Refer to the manual for the computer.

| 10  | OPEN "COM1:2400,E,1,CS8000" AS #1 | Declaration of protocol.                                         |
|-----|-----------------------------------|------------------------------------------------------------------|
| 20  | PRINT #1, "R"+CHR\$(13)+CHR\$(10) | Request to zero the display.                                     |
| 30  | LINE INPUT #1, AK\$               | To receive the verification code <ak> from the</ak>              |
|     |                                   | balance for the re-zero command.                                 |
| 40  | IF AK\$<>CHR\$(6) THEN *MEMO      | If not <ak>, display the error message.</ak>                     |
| 50  | LINE INPUT #1, AK\$               | Reception of verification code <ak> for ending the command.</ak> |
| 60  | IF AK\$<>CHR\$(6) THEN *MEMO      | If not <ak>, display the error message.</ak>                     |
| 100 | FOR II=1 TO 1000: NEXT II         | Wait time for placing weight.                                    |
| 200 | PRINT #1, "S"+CHR\$(13)+CHR\$(10) | Request for the stable weighing data.                            |
| 210 | INPUT #1, HD\$, DT\$              | Reception of the header and data.                                |
| 220 | PRINT HD\$, DT\$                  | Display the header and data.                                     |
| 230 | CLOSE #1                          | Close communications                                             |
| 240 | END                               | End                                                              |
| 300 | *MEMO                             | Label                                                            |
| 310 | PRINT "AN ERROR HAS OCCURRED"     | Error message                                                    |
| 320 | CLOSE #1                          | Close communications                                             |
| 330 | END                               | End                                                              |

# 16.1. Command list

# Commands to request weighing data

| С   | Cancel command for the <b>SIR</b> command.    |
|-----|-----------------------------------------------|
| Q   | Query command for weighing data.              |
| S   | Request command for stable weighing data.     |
| SI  | Query command for weighing data.              |
| SIR | Request command for continuous weighing data. |

#### Commands to control the balance

| CAL    | Calibration command.                              |
|--------|---------------------------------------------------|
| MCL    | Command to delete all stored data.                |
| MD:nnn | Command to delete data of data number nnn.        |
| OFF    | Display OFF command.                              |
| ON     | Display ON command                                |
| Р      | Same as the [ON:OFF] key, display ON/OFF command. |
| PRT    | Same as the <b>[PRINT]</b> key.                   |
| R      | Same as the [RE-ZERO] key, RE-ZERO command.       |
| RNG    | Same as the [RANGE] key, Range command.           |
| TST    | Calibration test command.                         |
| U      | Same as the [MODE] key, Unit command.             |

# Commands to request stored data

| ?MA    | Output command to transmit all memory data.                        |  |  |  |  |  |  |
|--------|--------------------------------------------------------------------|--|--|--|--|--|--|
| ?MQnnn | <b>?MQnnn</b> Request command to transmit data of data number nnn. |  |  |  |  |  |  |
| ?MX    | Query command for last data number.                                |  |  |  |  |  |  |

nnn: numerical value of three figures

# 16.2. Commands to Request Weighing Data

| C   | Cancel comr<br>The balance v<br>Command<br>Reply       | mand for the SIR command<br>vill stop sending data in stream mode.<br>CCRFF<br>(Output is stopped)                                             |
|-----|--------------------------------------------------------|----------------------------------------------------------------------------------------------------|
| Q   | <b>Query comm</b><br>The balance v<br>Command<br>Reply | Provide weighing data         vill respond with the weighing data immediately.         Q C <sub>R</sub> L <sub>F</sub> S T , + 0 0 1 . 2 7 8 3 |
| S   | Request con<br>The balance c<br>Command<br>Reply       | nmand for stable weighing data<br>lisplay will blink when the data is transmitted.<br>SCRLF<br>ST, +002.28359CRLF                              |
| SI  | <b>Query comm</b><br>The balance v<br>Command<br>Reply | and for weighing data         vill respond with the weighing data immediately.         SICRLF         ST, +002.28359CRLF                       |
| SIR | Request con<br>The balance s<br>Command<br>Reply       | mmand for continuous weighing data<br>sends the data in stream mode.<br>$SIRC_RL_F$ $US, + 002.7835 u g C_RL_F$ $\vdots$                       |

English

Note: When the baud rate is set to 2400bps or less, the display update rate is faster thab the output rate and the balance may not transmit the data completely (and may transmit intermittently).

S T , + 0 0 2 . 7 8 3 5 . . . 9 C<sub>R</sub>L<sub>F</sub>

# 16.3. Commands to Control the Balance

| CAL     | Calibration command                                                                           |
|---------|-----------------------------------------------------------------------------------------------|
|         | Command $C \land I C_{r} L_{r}$                                                               |
|         | Reply (Balance is calibrated)                                                                 |
|         |                                                                                               |
| MCL     | Command to delete all stored data.                                                            |
|         | Command $M C L C_R L_F$                                                                       |
|         | Reply ( <ar> code is replied)</ar>                                                            |
| M D : n | n n                                                                                           |
|         | Command to delete data of data number nnn.                                                    |
|         | Command $M C L C_R L_F$                                                                       |
|         | Reply ( <ak> code is replied)</ak>                                                            |
| OFF     | Display OFF command                                                                           |
|         | If the balance is ON, it will turn OFF.<br>If the balance is already off, nothing will bappen |
|         | $Command \qquad \bigcirc E E C = L =$                                                         |
|         | Reply (Balance turns off)                                                                     |
|         |                                                                                               |
| ON      | If the balance is OFF, it will turn ON.                                                       |
|         | Command ONCBLF                                                                                |
|         | Reply (Balance turns on)                                                                      |
| D       | Same as the [ON:OFF] key, Display ON/OFF command.                                             |
| I       | The balance turns on (or turns off). The command works as the [ON:OFF] key.                   |
|         | Command $\mathbf{P}  \mathbf{c}_{\mathbf{R}}  \mathbf{L}_{\mathbf{F}}$                        |
|         | Reply (Balance turns on or off alternately)                                                   |
| PRT     | Same as the [PRINT] key, Print command.                                                       |
|         | The command works as the <b>[PRINT]</b> key.                                                  |
|         | Command $ \mathbf{P} \mathbf{R} \mathbf{T} \mathbf{c}_{\mathbf{R}} \mathbf{L}_{\mathbf{F}} $  |
|         | Reply (A data is output)                                                                      |
| R       | Same as the <b>[RE-ZERO]</b> key, <b>RE-ZERO command</b> .                                    |
|         | Command $\mathbf{P}\mathbf{C}_{\mathbf{r}}\mathbf{L}_{\mathbf{r}}$                            |
|         | Reply (Zero is displayed)                                                                     |
|         | Same as the [DANICE] key Dange command                                                        |
| R N G   | The range can be changed. The command works as the <b>[RANGE]</b> key.                        |
|         |                                                                                               |
|         | Reply (Sample weight is stored in the balance)                                                |

| TST | Calibration te<br>The balance p        | est command<br>erforms the calibration test using the internal weight.       |
|-----|----------------------------------------|------------------------------------------------------------------------------|
|     | Command                                | TSTCR                                                                        |
|     | Reply                                  | (Calibration test is performed)                                              |
| U   | Same as the <b>[</b><br>The unit can b | MODE] key, Unit command.<br>be changed. The command works as the [MODE] key. |
|     | Command                                |                                                                              |
|     | Reply                                  | (Unit is changed)                                                            |

# 16.4. Commands to Request Memory Data

**Output command** to transmit all memory data.

Command Reply (Case to output data number)

| Reply |  |
|-------|--|
|       |  |

| Ν | 0 |   | 0 | 0 | 1 | с <sub>R</sub> | LF             |   |   |   |   |  |   |                |                |
|---|---|---|---|---|---|----------------|----------------|---|---|---|---|--|---|----------------|----------------|
| S | Т | , | + | 0 | 0 | 2              |                | 2 | 8 | 3 | 5 |  | g | C <sub>R</sub> | L <sub>F</sub> |
| Ν | 0 |   | 0 | 0 | 2 | C <sub>R</sub> | L <sub>F</sub> |   |   |   |   |  |   |                |                |
| S | Т | , | + | 0 | 0 | 2              |                | 2 | 8 | 2 | 6 |  | g | C <sub>R</sub> | LF             |
| Ν | 0 |   | 0 | 0 | 3 | с <sub>R</sub> | LF             |   |   |   |   |  |   |                |                |
| S | Т | , | + | 0 | 0 | 2              |                | 2 | 8 | 3 | 7 |  | g | C <sub>R</sub> | L <sub>F</sub> |
|   |   |   |   |   |   |                |                | : |   |   |   |  |   |                |                |
|   |   |   |   |   |   |                |                | - |   |   |   |  |   |                |                |

# ? M Q n n n

Request command to transmit data of data number nnn.

Command Reply

 ?
 M
 Q
 0
 2
 5
 C<sub>R</sub> L<sub>F</sub>

 (Case not to output data number)

| Ν | 0 |   | 0 | 2 | 5 | с <sub>В</sub> | LF |   |   |   |   |  |   |                |    |
|---|---|---|---|---|---|----------------|----|---|---|---|---|--|---|----------------|----|
| S | Т | , | + | 0 | 0 | 2              |    | 2 | 4 | 1 | 4 |  | g | с <sub>R</sub> | LF |

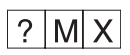

Query command for last data number.

Command Reply

| ? | Μ | Х | с <sub>в</sub> | LF |   |                  |
|---|---|---|----------------|----|---|------------------|
| Ν | 0 |   | 1              | 3  | 5 | C <sub>R</sub> I |

# 16.5. Acknowledge Code and Error Codes

This is an explanation of *ErCd* in the function list <AK> (06h) --- Acknowledge in ASCII code.

#### In the Case of erCd 0

• The balance does not output <AK> code or the error code.

#### In the Case of erCd 1

- When the balance receives a command requesting data and cannot process it, the balance transmits an error code (EC, Exx). When the balance is able to process a command requesting data, the balance outputs the data.
- When the balance receives a command to control the balance and cannot process it, the balance transmits an error code ( EC, Exx). When the balance receives a command to control the balance and can process it, the balance transmits <AK > (06h) code.
- There are some commands that transmit plural <AK> (06h) code from the balance. See "Command Examples"

**CAL** command (Calibration command)

**ON** command (ON command) **R** command (RE-ZERO command)

P command (ON:OFF command) TST command (Calibration test)

• When a communication error has occurred due to external noise, or a parity error has occurred due to transmission error, the balance transmits an error code. In this case, send the command again.

# 16.6. Control using CTS and RTS

This is an explanation of *CtS* in the function list

#### In the Case of CtS 0

• Regardless of whether the balance can receive a command or not, the balance keeps the CTS line to HI. The balance outputs data regardless of condition of the RTS line.

#### In the Case of CtS 1

• The CTS line is kept HI normally. When the balance can not receive the next command (ex. processing last command), the balance sets CTS line to LO. The balance confirms the level of the RTS line when data can be output. If the RTS level is HI, the balance outputs data. If the RTS level is LO, data is not output (It cancels data output).

# 16.7. Command Examples

This example is set to *CtS 1* to output the  $\langle AK \rangle$  code. There is a delay time required between receiving  $\langle AK \rangle$  and transmitting the next command. When the command is transmitted to the balance, include a time delay as follows :

|                            | 1                                |
|----------------------------|----------------------------------|
| Example of a BASIC program | 120 LINE INPUT #1, AK\$          |
| (delay statement)          | 130 FOR LL = 1 TO 1000 : NEXT LL |
| -                          | 140 PRINT #1, "Q" + CHR\$(13)    |
|                            | 1                                |

<AK> is Acknowledge in ASCII code 06h. "LL" is the delay variable.

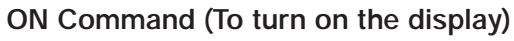

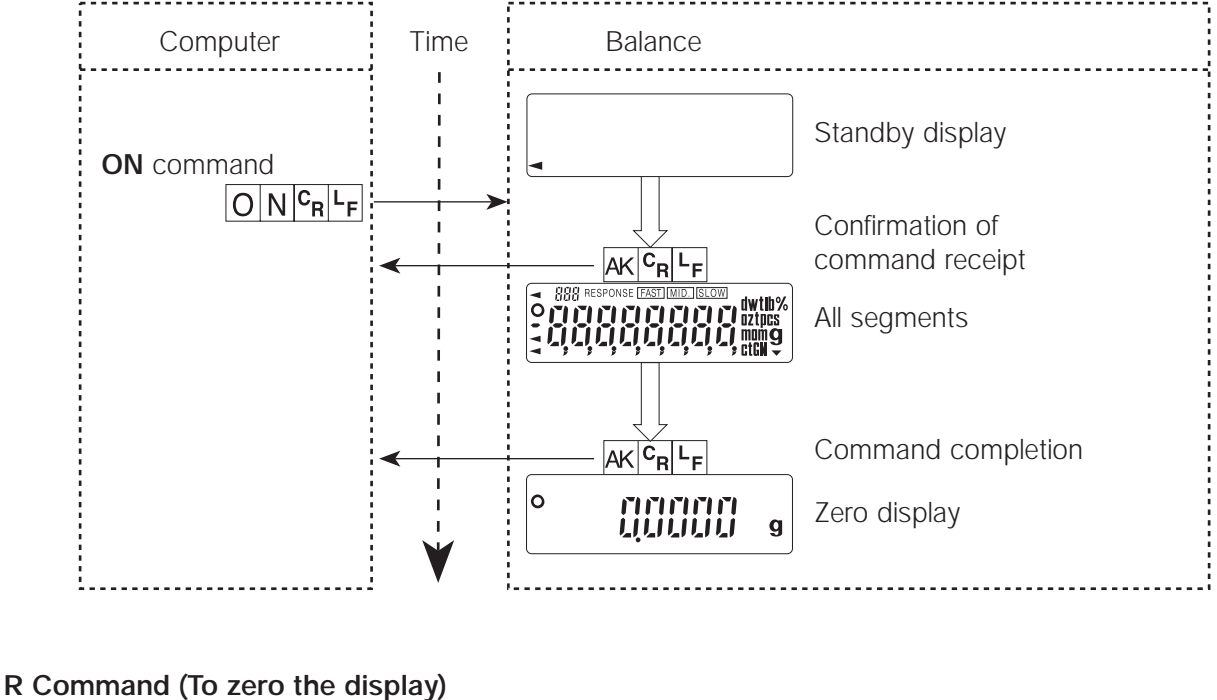

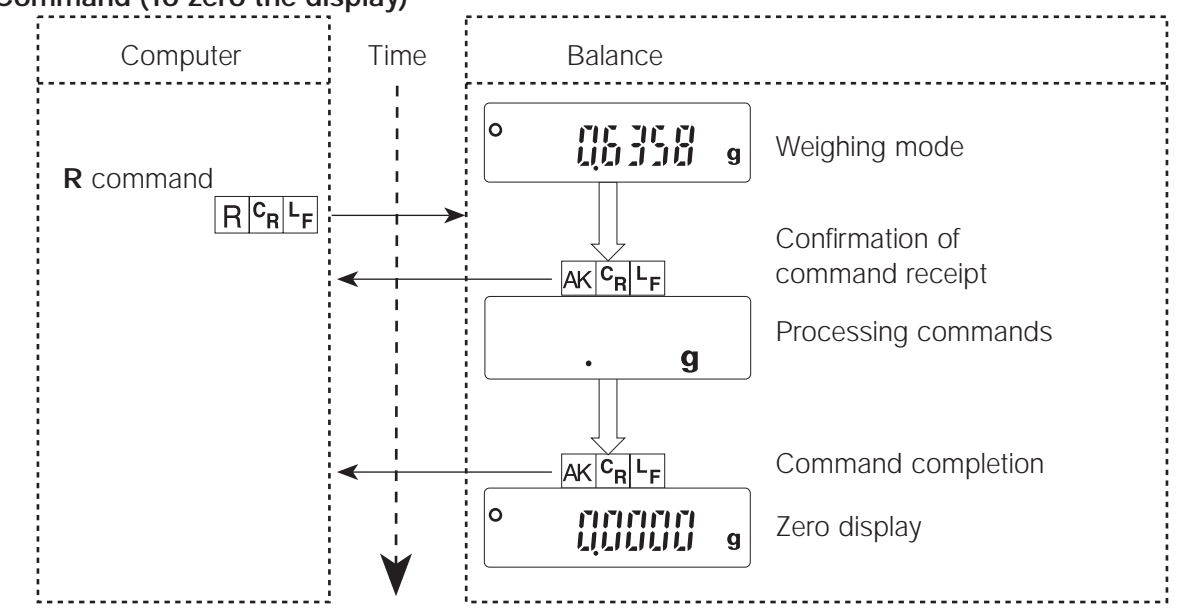

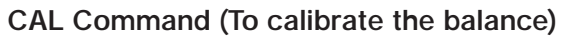

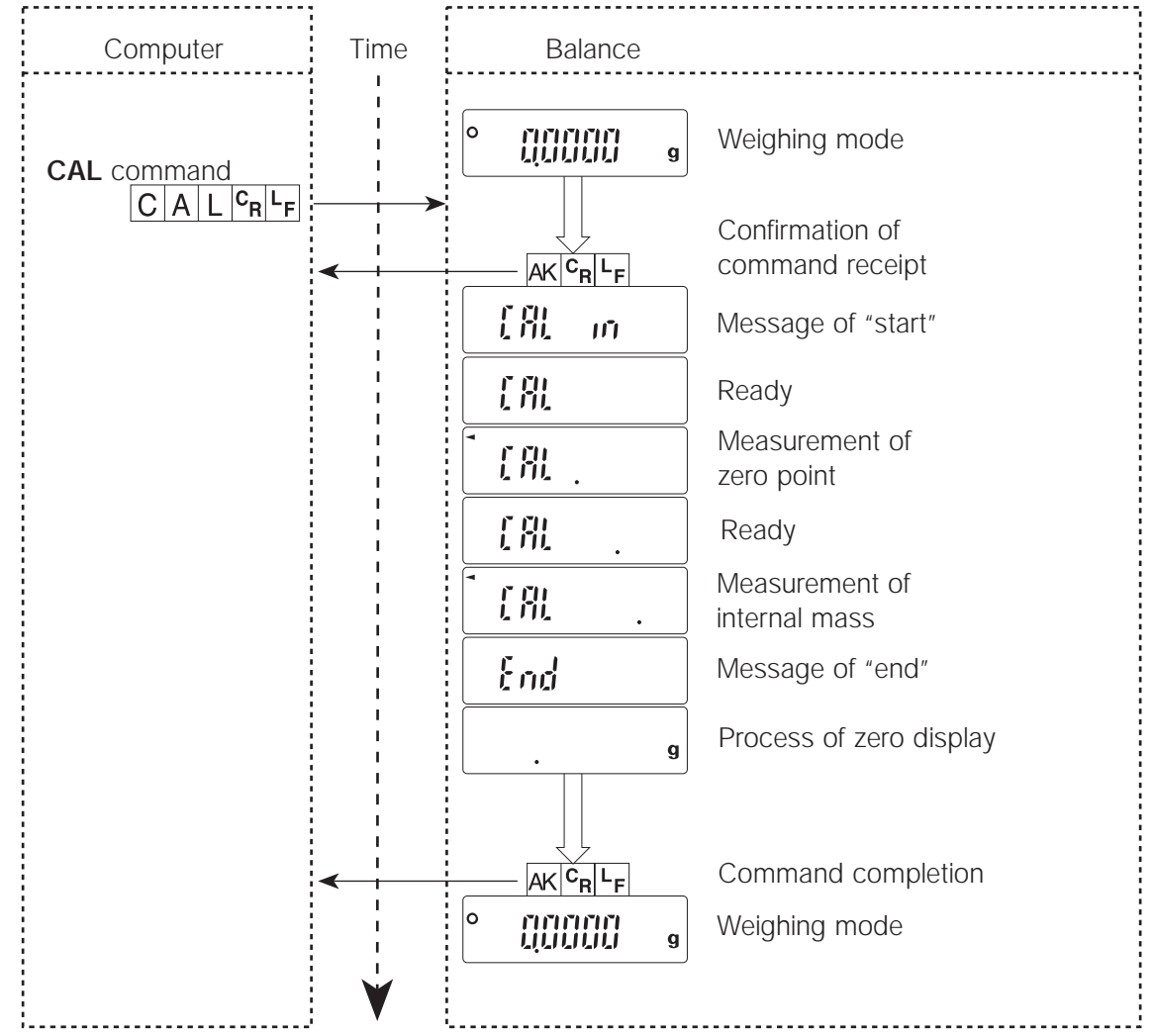

#### Error Code and Command Cancellation

Example: When the **R** command is received, but the balance cannot process it and an error code is output. This example is set to *ErCd 1*.

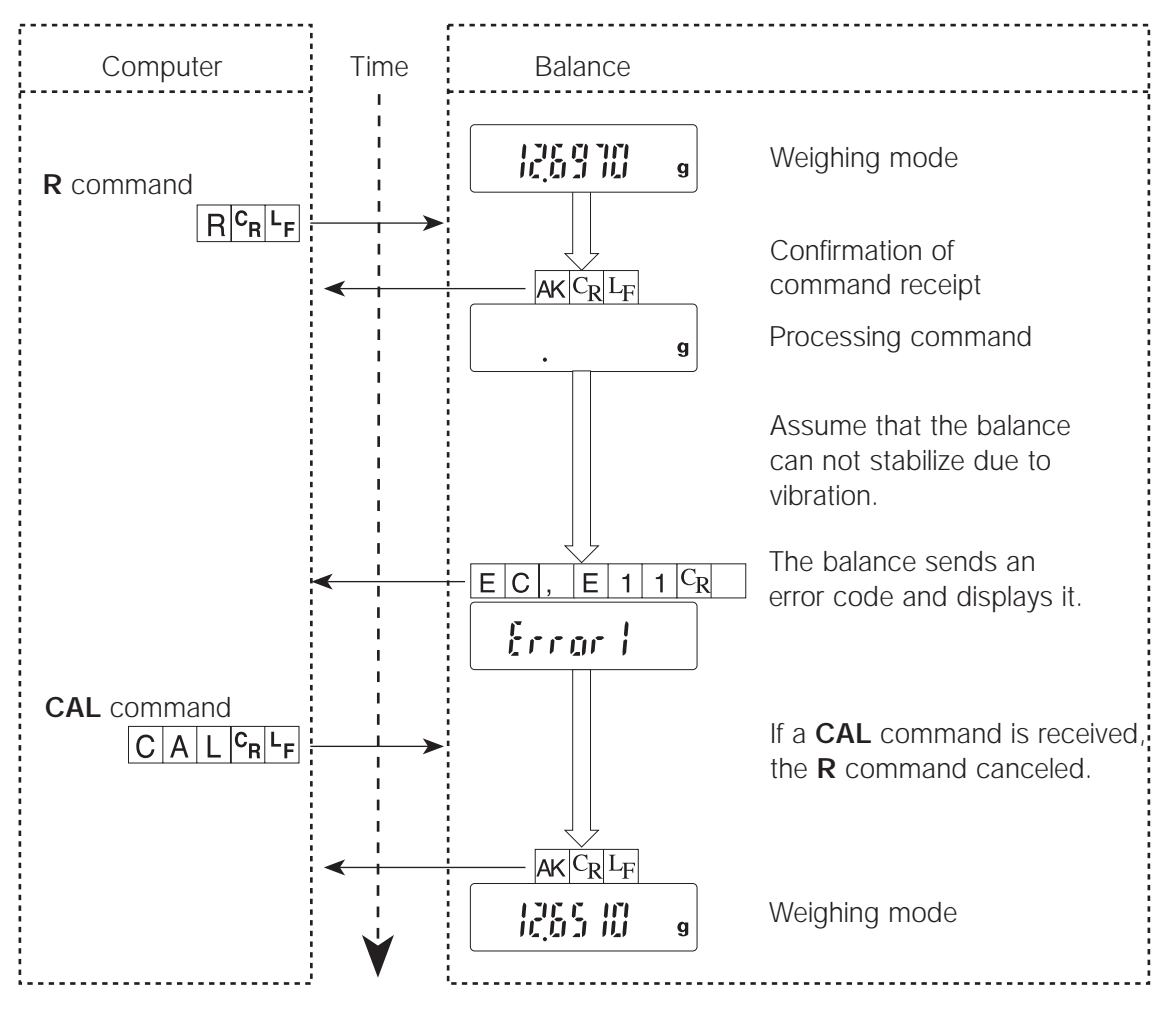

# 17. Maintenance

- Do not disassemble the balance. Contact your local A&D dealer if your balance needs service or repair.
- Please use the original shipping box for transportation.
- Do not use organic solvents to clean the balance. Use a warm lint free cloth that is damp, along with a detergent for cleaning.
- The "Floor Plate of the Weighing Chamber" can be removed and cleaned.
- See "Section 1.5. Caution" when operating the balance.

# 17.1. Error Codes

| Display | Error code | Description of the error                                                                                                    |
|---------|------------|----------------------------------------------------------------------------------------------------|
|         | EC, E00    | <b>Communications error</b><br>A protocol error occurred in communications.<br><i>Confirm the format, baud rate and parity.</i>                                                                                                    |
|         | EC, E01    | <b>Undefined command error</b><br>An undefined command was received.<br><i>Confirm command.</i>                                                                                                    |
|         | EC, E02    | <ul> <li>Not ready</li> <li>A received command can not be processed.</li> <li>Adjust the delay time to transmit the command.</li> <li>ex. The balance received a Q command, but not in the weighing mode.</li> <li>ex. The balance received a Q command while processing a RE-ZERO command.</li> </ul> |
|         | EC, E03    | <b>Time over error</b><br>If t-Up 1 of the function list is set, the balance did not<br>receive the next character of a command within the time<br>limit of one second.<br><i>Confirm communication.</i>                                                                                               |
|         | EC, E04    | <b>Excess characters error</b><br>The balance received excessive characters in a command.<br><i>Confirm command</i> .                                                                                                    |

| Display | Error code | Description of the error                                                                                                    |
|---------|------------|----------------------------------------------------------------------------------------------------|
|         | EC, E06    | Format error<br>A command includes incorrect data.<br><i>Confirm command.</i><br>ex. Data is numerically incorrect.                                                                                                    |
|         | EC, E07    | Range error for a parameter<br>The received data exceeds the range that the balance can<br>accept.<br>Confirm parameter range of command.                                                                                                    |
| Errarl  |            | Internal condition information<br>There is no problem when this is displayed for a few<br>seconds and returns to weighing mode.<br>Turn the balance off then on again, if this display is<br>continuously displayed.                                                                     |
| Error l | EC, E11    | <b>Stability error</b><br>The balance can not stabilize due to an environmental<br>problem. The balance is able to inter the weighing mode<br>with the <b>CAL</b> command.<br><i>Prevent vibration, draughts, temperature changes, static</i><br><i>electricity and magnetic fields.</i> |
| Errarb  | EC, E16    | Internal weight error<br>This is a calibration error.<br>Confirm that there is nothing on the pan and retry the<br>calibration or calibration test.                                                                                                    |
| Errar 7 | EC, E17    | Internal weight error<br>This is a calibration error.<br>Retry the calibration or calibration test.                                                                                                    |
|         | EC, E20    | <b>Calibration error</b><br>The calibration weight is too heavy. The balance is able to<br>enter the weighing mode with the <b>CAL</b> command.                                                                                                    |
|         | EC, E21    | <b>Calibration error</b><br>The calibration weight is too light. The balance is able to<br>enter the weighing mode with the <b>CAL</b> command.                                                                                                    |
| Ę       |            | <b>Over load</b><br>This is a warning that a weight beyond the balance<br>capacity has been placed on the pan.<br><i>Remove the weight from the pan.</i>                                                                                                    |

| Display    | Error code | Description of the error                                                                                                    |
|------------|------------|----------------------------------------------------------------------------------------------------|
| - <u>}</u> |            | Weighing pan Error<br>This is a warning that the weight value is too light.<br><i>Confirm that the weighing pan and the pan support are</i><br><i>properly installed.</i>                                                                                                    |
| - <u>}</u> |            | <b>Unit weight, 100% weight error</b><br>The unit weight of the sample is very light in the counting<br>mode, or the 100% sample is too light in percent mode.<br>The balance can not calculate it.<br><i>Increase the unit weight or 100% weight.</i>                                                                                                    |
| <b>I</b>   |            | <b>ARA Zero error</b><br>The ARA (Automatic Response Adjustment) can not be<br>performed, because there is something on the pan.<br><i>Remove all matter from the pan. Press the</i> <b>[CAL]</b> <i>key to</i><br><i>return to the weighing mode.</i>                                                                                                    |
|            |            | <b>ARA Unstable error</b><br>The ARA (Automatic Response Adjustment) can not be<br>performed because of unstable weighing value.<br><i>Correct the environment for the balance. Press the</i> <b>[CAL]</b><br><i>key to return to the weighing mode.</i>                                                                                                    |
| FILL       |            | Full memory<br>The memory data has reached 200 items.<br>When data is deleted, new data can be stored.                                                                                                    |
|            |            | Memory data error<br>The memory data is lost.<br>Clear all memory data.                                                                                                    |
|            |            | <b>Unit weight information</b><br>This is advice regarding the sample number that is needed<br>to set the unit weight. When the unit weight is computed<br>and the sample number is too few, the required number is<br>displayed for counting accuracy.<br><i>Count and place the samples on the pan. Press the</i><br><b>[PRINT]</b> <i>key to store the correct value.</i> |

#### Other errors

If you cannot cancel the error yourself, request service from your supplier of the balance or option, alternatively, the service group can help.

# 17.2. Other Symbols

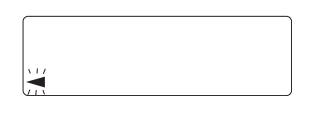

When this indicator blinks, automatic self calibration is required. The indicator blinks when the balance detects a change in ambient temperature. If the balance is not used for several minutes with this indicator blinking, the balance performs automatic self calibration. The environment may affect the blinking time.